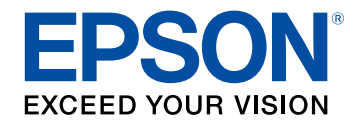

## Bruksanvisning

# Home Projector

## **EF-12** | androidtv

#### Beteckningar som används i den här bruksanvisningen

| bruksanvisningen                           | 5  |
|--------------------------------------------|----|
| Introduktion till din projektor            | 8  |
| Projektorns delar och funktioner           | 9  |
| Projektordelar - framsida/ovansida         | 9  |
| Projektordelar - Baksida                   |    |
| Projektordelar - Undersida                 |    |
| Projektordelar - Kontrollpanel             |    |
| Projektordelar - Projektorns fjärrkontroll | 12 |

### Installera projektorn

| Projektorplacering 15                                                                             |
|---------------------------------------------------------------------------------------------------|
| Projektorinställning och monteringsval 16                                                         |
| Försiktighetsåtgärder vid installation 17                                                         |
| Projiceringsavstånd 18                                                                            |
| Används för att montera projektorn på en VESA-kompatibel fästanordning<br>eller ett trefotsstativ |
| Projektoranslutningar 21                                                                          |
| Ansluta till videokällor                                                                          |
| Ansluta hörlurar 21                                                                               |
| Ansluter till ett ARC-kompatibelt A/V-system 22                                                   |
| Installera batterier i fjärrkontrollen 23                                                         |
| Fjärrkontrollshantering                                                                           |
| Ställa in Android TV <sup>™</sup>                                                                 |
| Android TV <sup>™</sup> -startskärm                                                               |

### Använda de grundläggande projektorfunktionerna

| Hur man slår på projektorn                  | . 28 |
|---------------------------------------------|------|
| Säkerhetsinstruktioner för AC-adapter       | 28   |
| Stänga av projektorn                        | . 30 |
| Projektionslägen                            | . 31 |
| Ändra projiceringsläget med menyerna        | 31   |
| Justera bildens höjd                        | . 32 |
| Bildens form                                | . 33 |
| Korrigera bildform och fokusera automatiskt | 33   |
| Korrigera bildformen manuellt               | 33   |
| Korrigera bildform med hörnjustering        | 34   |
| Fokusera bilden med projektor-menyerna      | . 36 |
| Välja en bildkälla                          | . 37 |
| Bildens bredd-/höjdförhållande              | . 38 |
| Ändra bildens bredd-/höjdförhållande        | 38   |
| Tillgängliga bredd-/höjdförhållanden        | 39   |
| Justera prestanda (färgläge)                | . 40 |
| Ändrar färgläget                            | 40   |
| Tillgängliga färglägen                      | 41   |
| Aktiverar automatisk luminansjustering      | . 42 |
| Justera prestanda i detalj                  | . 43 |
| Justera ljusstyrkan på ljuskällan           | . 44 |
| Kontrollera volymen med volymknapparna      | . 45 |
| Justera ljudinställningarna (ljudläge)      | . 46 |
| Tillgängliga ljudlägen                      | 47   |
| Detaljerade ljudinställningar               | 47   |

#### Justera projektorfunktioner

| Använda projektorn som en Bluetooth-högtalare      | 49         |
|----------------------------------------------------|------------|
| Bluetooth-specifikationer                          |            |
| Stänga av bilden temporärt                         | <b>5</b> 1 |
| HDMI CEC-funktioner                                | 52         |
| Använda anslutna enheter med HDMI CEC-funktionerna |            |
| Montera en Säkerhetskabel                          | 54         |
| Uppdatera projektorns fasta programvara            |            |
| Initiera projektorn                                |            |
|                                                    |            |

### Justera menyinställningarna

| Använda projektor-inställningar                          | 58 |
|----------------------------------------------------------|----|
| Bildkvalitetsinställningar - Bildmeny                    | 59 |
| Ljudkvalitetsinställningar - Ljudmeny                    | 61 |
| Projektorns funktionsinställningar - Visningsmeny        | 63 |
| Inställningar för projektorfunktioner - Inställningsmeny | 64 |

### Underhåll av projektorn

| 65 | ) |
|----|---|
|    |   |

| Projektorunderhåll                                       | 66       |
|----------------------------------------------------------|----------|
| Rengöra linsen                                           | 67       |
| Rengöra projektorns hölje                                | 68       |
| Luftfilter och ventilationsunderhåll                     | 69       |
| Rengör Luftfiltret och Ventilationen<br>Bvta luftfiltret | 69<br>69 |
| -,                                                       |          |

| Lösa Problem                                                                                                    | 72              |
|----------------------------------------------------------------------------------------------------|-----------------|
| Projiceringsproblem                                                                                                    | 73              |
| Projektorns indikatorstatus                                                                                                    | 74              |
| L <b>ösa problem med att projektorn slås på och stängs av</b><br>Lösa strömproblem med projektorn<br>Lösa problem med att projektorn stänger av sig                                                                                                    | 7 <b>75</b><br> |
| Lösa bildproblem                                                                                                    | 76              |
| Lösa problem med saknad bild<br>Justera en bild som inte är rektangulär<br>Justera en suddig eller oskarp bild<br>Åtgärda problem med att bara en viss del av bilden visas<br>Justera en bild som innehåller brus eller störningar<br>Justera en bild som har fel ljusstyrka eller färger<br>Justera en bild som är upp och ned |                 |
| Lösa problem med avsaknad av ljud eller lågt ljud<br>I ösa problem med Bluetooth-högtalarläge                                                                                                    |                 |
| Lösa fjärrkontrollsproblem                                                                                                    |                 |
| Losa problem med HDMI CEC                                                                                                    |                 |
| Lösa Wi-Fi-nätverksproblem<br>Lösa problem med Android TV <sup>™</sup>                                                                                                    | 83<br>84        |
| Bilaga                                                                                                    | 85              |
| Extra tillbehör och reservdelar<br>Fästanordningar                                                                                                    | <b></b>         |

### Innehåll

| Projektorsspecifikationer                                          | 90 |
|--------------------------------------------------------------------|----|
| AC-adapterspecifikationer                                          | 90 |
| Specifikation för kontakter                                        | 90 |
| Externa Dimensioner                                                | 91 |
| Lista med säkerhetssymboler och -instruktioner                     | 92 |
| Säkerhetsinformation om laser                                      | 94 |
| Laservarningsetiketter                                             | 94 |
| Ordlista                                                           | 96 |
| Notera                                                             | 97 |
| Indication of the manufacturer and the importer in accordance with | 07 |
| Begränsningar vid användning                                       |    |
| Varumärken                                                         |    |
| Upphovsrättsmeddelande                                             |    |
| Tillägg till upphovsrätten                                         |    |
|                                                                    |    |

### Beteckningar som används i den här bruksanvisningen

#### Säkerhetssymboler

Projektorn och dess manualer använder grafiska symboler och beteckningar för att indikera innehåll som visar hur du säkert kan använda projektorn. Läs och följ noggrant instruktionerna som är markerade med dessa symboler och beteckningar för att undvika person-, eller egendomsskador.

| ▲ Varning      | Denna symbol betyder att informationen som avses, om den ignoreras, eventuellt kan leda till personskada eller till och med dödsfall på grund av felaktig hantering. |
|----------------|----------------------------------------------------------------------------------------------------|
| A Försiktighet | Denna symbol betyder att informationen som avses, om den ignoreras, eventuellt kan leda till skada på person eller egendom på grund av felaktig<br>hantering.        |

#### Beteckningar för allmän information

|                            | Denna beteckning anger aktiviteter som kan leda till skador på person eller egendom om du inte är tillräckligt försiktig. |
|----------------------------|----------------------------------------------------------------------------------------------------|
| Observera                  |                                                                                                    |
|                            | Denna beteckning anger ytterligare information som kan vara bra att känna till.                                           |
| -knapp                     | Indikerar knapparna på fjärrkontrollen eller kontrollpanelen.                                                             |
| C murph                    | Exempel: Enter-knapp                                                                                                    |
| Namn på Meny/Inställningar | Anger namn på projektormenyn och inställningarna.                                                                         |
|                            | Exempel:                                                                                                    |
|                            | Välj <b>Bild</b> -menyn.                                                                                                  |
|                            | Bild > Färg                                                                                                    |
| ▶                          | Den här etiketten visar länkar till relaterade sidor.                                                                     |
| (                          | Den här etiketten indikerar projektorns aktuella menynivå.                                                                |

#### Använda manualen för att söka efter information

PDF-manualen gör att du kan söka information efter nyckelord eller hoppa direkt till specifika avsnitt genom att använda bokmärkena. Du kan även skriva ut endast de sidor du behöver. Det här avsnittet förklarar hur en PDF-manual som har öppnats i Adobe Reader X på din dator används.

#### Söka efter nyckelord

Klicka på **Redigera** > **Avancerad sökning**. Ange nyckelord (text), för information om vad du vill hitta, i sökfönstret och klicka sedan på **Sök**. Träffar visas som en lista. Klicka på en av de träffar som visas för att hoppa till den sidan.

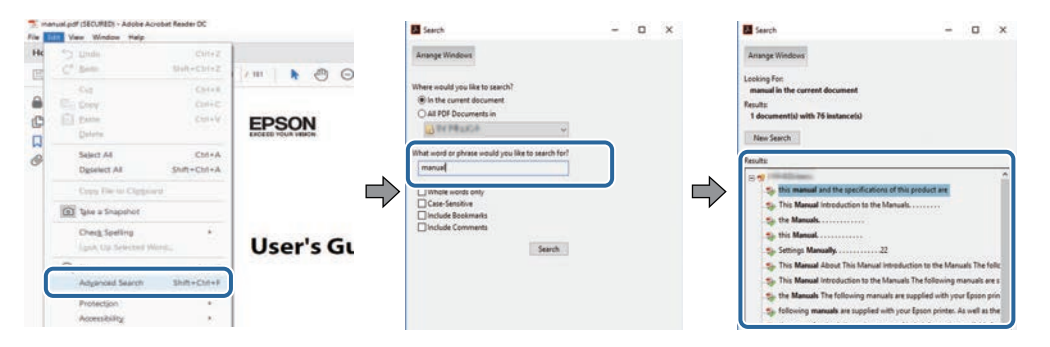

#### Hoppa direkt från bokmärken

Klicka på en titel för att hoppa till den sidan. Klicka på + eller > för att visa titlarna på lägre nivå i det avsnittet. För att gå tillbaka till den tidigare sidan, utför följande åtgärd på ditt tangentbord.

- Windows: Håll ner **Alt** och tryck sedan på ←.
- Mac OS: Håll ner kommandotangenten och tryck sedan på ←.

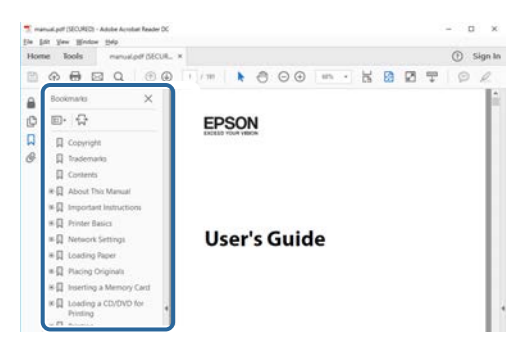

#### Skriv bara ut de sidor du behöver

Du kan ta fram och skriva ut endast de sidor du behöver. Klicka på Skriv ut i menyn Arkiv och specificera sedan de sidor du vill skriva ut i Sidor i Sidor att skriva ut.

• För att specificera en serie med sidor infogar du ett bindestreck mellan startsidan och sista sidan. Exempel: 20-25 • För att specificera sidor som inte är i följd separerar du sidorna med komman. Exempel: 5, 10, 15

| Prigten              | er interes | ~             | Properties     | Advanced                  |                     | Helu |
|----------------------|------------|---------------|----------------|---------------------------|---------------------|------|
| Sopies: 1            |            |               | Print in grays | cale (black and v<br>or ① | (hite)              |      |
| Pages to Print       |            |               |                | Comme                     | nts & Forms         |      |
| OA                   |            |               |                | Docum                     | ient and Markups    | H.   |
| @ Pages 20-25        |            |               | 1              | Sun                       | enatice Comments    |      |
|                      |            |               | ,              | Scale: 1                  | 17%                 |      |
| Barro Flaters & Line | 10 m       |               |                |                           | 8.27 x 11.69 inches |      |
| rage sizing or nat   | diing ()   | I Participant |                | ÷ 1                       |                     |      |
| Fine                 | Oneter     | 3.6 pinia     | Booklet        |                           | ETDEON!             |      |

### Introduktion till din projektor

Se dessa avsnitt för att få veta mer om din projektor.

#### ➡ Relaterade länkar

• "Projektorns delar och funktioner" sid.9

Följande avsnitt går igenom projektorns delar och dess funktioner.

#### ➡ Relaterade länkar

- "Projektordelar framsida/ovansida" sid.9
- "Projektordelar Baksida" sid.10
- "Projektordelar Undersida" sid.10
- "Projektordelar Kontrollpanel" sid.11
- "Projektordelar Projektorns fjärrkontroll" sid.12

### Projektordelar - framsida/ovansida

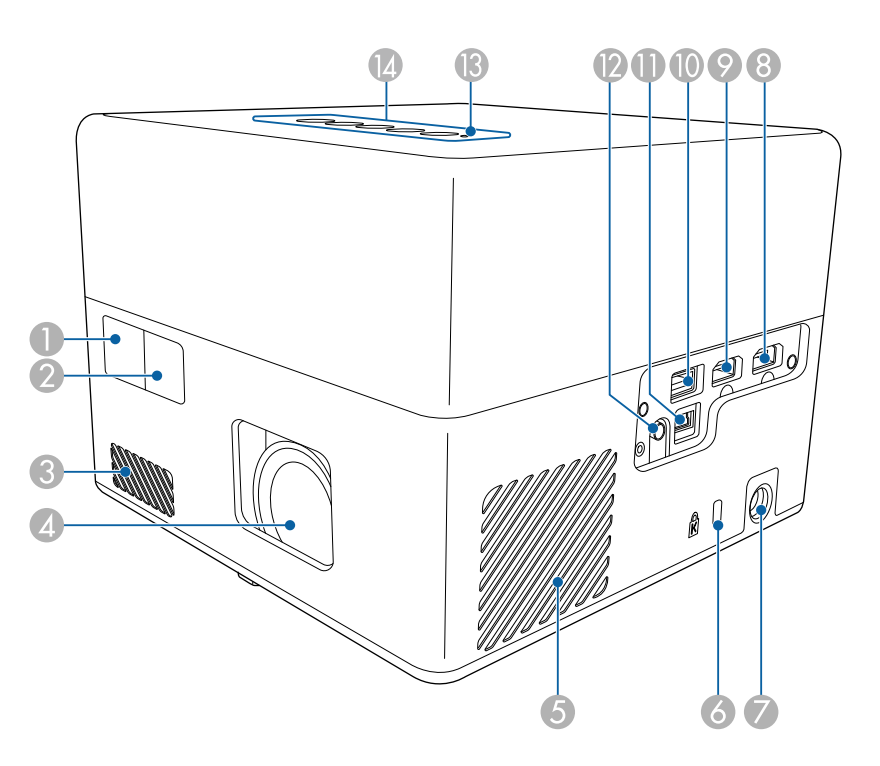

| Namn |                | Funktion                                |
|------|----------------|-----------------------------------------|
| 0    | Fjärrmottagare | Tar emot signaler från fjärrkontrollen. |

| Namn |                        | Funktion                                                                                                    |  |
|------|------------------------|----------------------------------------------------------------------------------------------------|--|
| 2    | Kamera                 | Justerar automatiskt form och fokus på den projicerade bilden.                                                                                                    |  |
| 3    | Luftintag              | Tar in luft för att kyla projektorns inre.                                                                                                    |  |
| 4    | Lins                   | Bilderna projiceras härifrån.                                                                                                    |  |
| 5    | Luftintag (luftfilter) | Tar in luft för att kyla projektorns inre.                                                                                                    |  |
| 6    | Säkerhetsport          | Säkerhetsporten är kompatibel med Microsaver<br>Security System som tillverkas av Kensington.                                                                                                    |  |
| 7    | AC-adapterport         | Ansluter AC-adaptern.                                                                                                    |  |
| 8    | HDMI1-port             | Matar in videosignaler från HDMI-kompatibel<br>videoutrustning och datorer.<br>Den här projektorn är kompatibel med HDMI 2.3.                                                                                                    |  |
| 9    | HDMI2 (ARC)-port       | Matar in videosignaler från HDMI-kompatibel<br>videoutrustning och datorer.<br>Den här projektorn är kompatibel med HDMI 2.3.<br>Den här porten är kompatibel med HDMI ARC.                                                                                                    |  |
|      | USB-A-port             | Ansluter en USB-enhet som finns att köpa i<br>dagligvaruhandeln, som exempelvis en webbkamera,<br>extern hårddisk eller tangentbord.<br>Ansluter en RJ45-adapter som finns att köpa i<br>dagligvaruhandeln så att trådbundna LAN-<br>anslutningar kan upprättas.<br>Det finns ingen garanti för att den<br>här porten fungerar med alla enheter<br>som har stöd för USB. |  |
| 0    | Service-port           | Den här porten används i normalfallet.                                                                                                    |  |
| 0    | Audio Out-port         | Matar ut ljud från den nuvarande ingångskällan till<br>hörlurar.                                                                                                    |  |
| B    | Statusindikator        | Anger projektorns status.                                                                                                    |  |
| 14   | Kontrollpanel          | Här styr du projektorn.                                                                                                    |  |

### Projektorns delar och funktioner

#### ➡ Relaterade länkar

- "Fjärrkontrollshantering" sid.24
- "Projektorns indikatorstatus" sid.74
- "Ansluta till videokällor" sid.21
- "Ansluter till ett ARC-kompatibelt A/V-system" sid.22
- "Ansluta hörlurar" sid.21
- "Montera en Säkerhetskabel" sid.54

### Projektordelar - Baksida

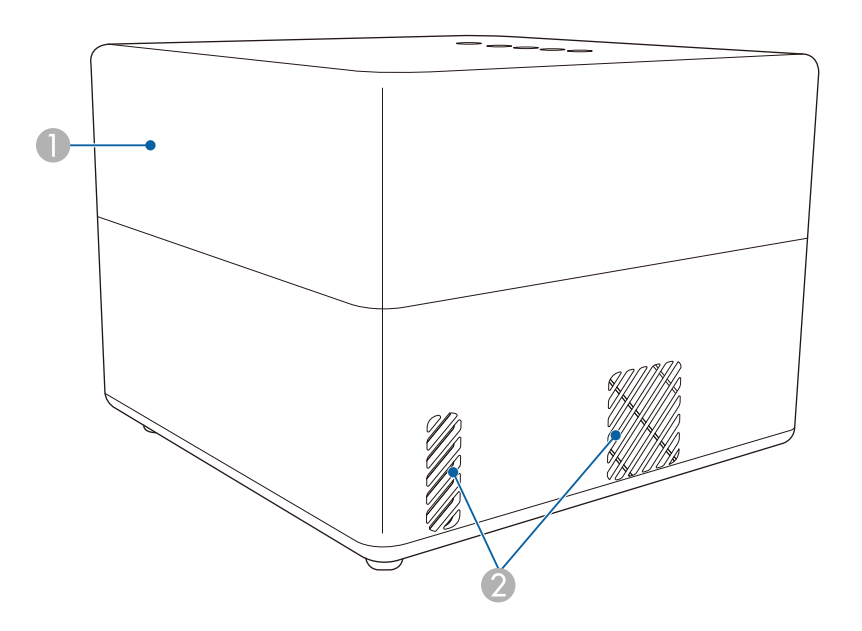

| Namn |           | Funktion       |
|------|-----------|----------------|
| 0    | Högtalare | Matar ut ljud. |

| Namn |             | Funktion                                                                                                    |  |
|------|-------------|----------------------------------------------------------------------------------------------------|--|
| 2    | Luftutsläpp | Utsläpp för luft som används för att kyla ned projektorns insida.                                                                                                    |  |
|      |             | Utsläpp för luft som används för att kyla ned<br>projektorns insida.<br><b>Försiktighet</b><br>Håll ansikte och händer på avstånd från<br>luftutsläppet medan du projicerar, och placera<br>inte föremål som kan bli deformerade eller<br>skadade av hettan nära utsläppet. Varm luft<br>från luftventilen kan orsaka brännskador,<br>deformering eller olyckor. |  |

### Projektordelar - Undersida

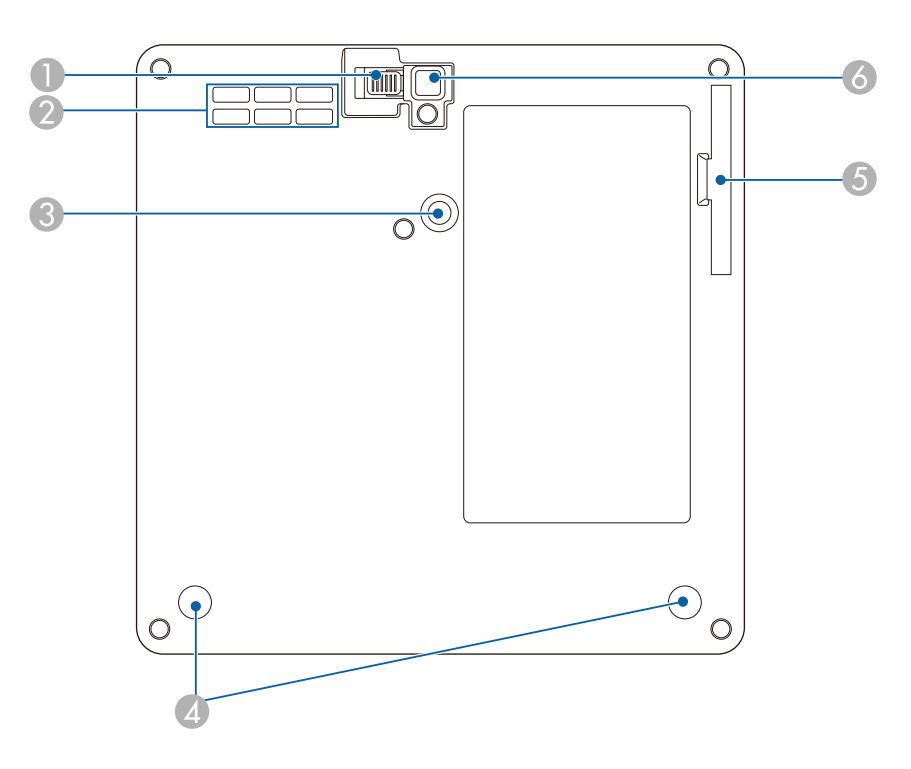

| Namn |                                            | Funktion                                                                                                    |  |
|------|--------------------------------------------|----------------------------------------------------------------------------------------------------|--|
| 0    | Fotjusteringsspak                          | Tryck på fotjusteringsspaken när du vill skjuta ut eller<br>in den främre justerbara foten.                              |  |
| 2    | Luftintag                                  | Tar in luft för att kyla projektorns inre.                                                                               |  |
| 3    | Väggfästets fästpunkt                      | Fäst tillvals- eller medföljande väggfästet här.                                                                         |  |
| 4    | Bakre fötter<br>(väggfästets<br>fästpunkt) | Lossa dessa fötter genom att vrida dem moturs och ta<br>bort dem för att fästa tillvals- eller medföljande<br>väggfäste. |  |
| 5    | Luftfilterlucka                            | Öppna för åtkomst till luftfiltret.                                                                                      |  |
| 6    | Justerbar fot fram                         | När projektorn används på en yta som t.ex. ett bord,<br>skjut ut foten för att justera bildens position.                 |  |

#### ➡ Relaterade länkar

- "Luftfilter och ventilationsunderhåll" sid.69
- "Används för att montera projektorn på en VESA-kompatibel fästanordning eller ett trefotsstativ" sid.18
- "Justera bildens höjd" sid.32

### Projektordelar - Kontrollpanel

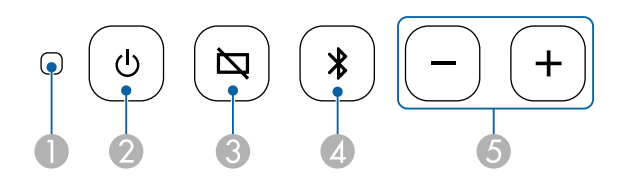

| Namn                                      |            | Funktion                                   |  |
|-------------------------------------------|------------|--------------------------------------------|--|
| Statusindikator Anger projektorns status. |            | Anger projektorns status.                  |  |
| 2                                         | Strömknapp | Slår på och stänger av projektorn.         |  |
| 3                                         | Tom knapp  | Stänger temporärt av eller slår på videon. |  |

| Namn |                                      | Funktion                                    |  |
|------|--------------------------------------|---------------------------------------------|--|
| 4    | Knapp för Bluetooth-<br>högtalarläge | Växlar till Bluetooth-högtalarläge.         |  |
| 5    | Knapparna volym<br>upp/ner           | Justera volymen för högtalare och hörlurar. |  |

#### ➡ Relaterade länkar

- "Projektorns indikatorstatus" sid.74
- "Använda projektorn som en Bluetooth-högtalare" sid.49

### Projektordelar - Projektorns fjärrkontroll

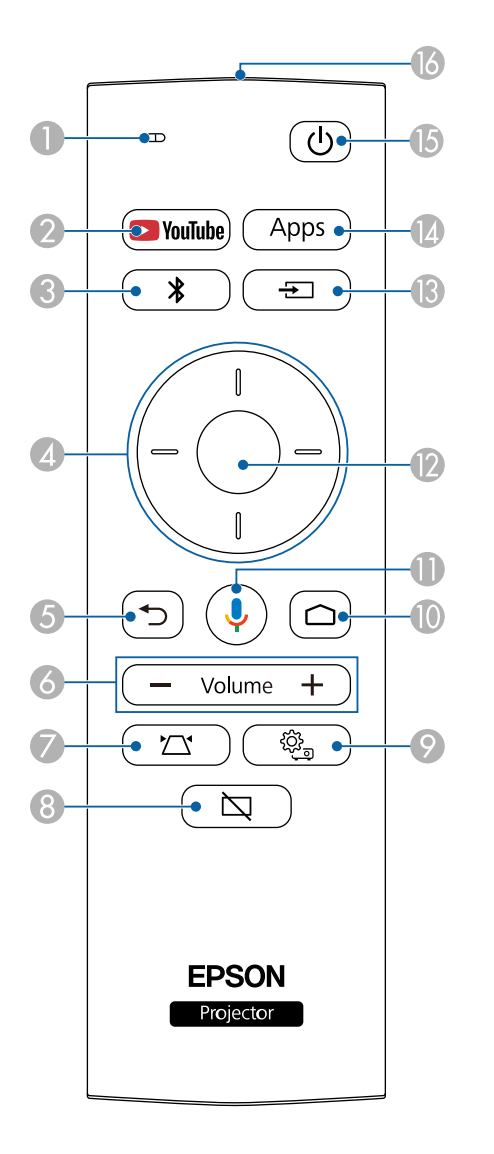

| Namn |                                          | Funktion                                                                                                    |  |
|------|------------------------------------------|----------------------------------------------------------------------------------------------------|--|
| 0    | Indikator/mikrofon                       | Slås på vid utgående signaler från fjärrkontrollen.<br>Upptäcker ljud när du trycker på Mik-knappen.                                           |  |
| 2    | YouTube-knapp<br>YouTube                 | Startar YouTube-applikationen.                                                                                                    |  |
| 3    | Knapp för Bluetooth-<br>högtalarläge     | Växlar till Bluetooth-högtalarläge.                                                                                                    |  |
| 4    | Pilknappar                               | Väljer menyalternativ och visar projektormenyn.                                                                                                |  |
| 6    | Esc-knapp                                | Avbryter den aktuella funktionen.<br>Går tillbaka till föregående menynivå medan<br>projektormenyn visas.                                      |  |
| 6    | Knapparna volym<br>upp/ner<br>— Volume + | Justera volymen för högtalare och hörlurar.                                                                                                    |  |
| 0    | Projektorinstallations<br>knapp          | Justerar automatiskt form och fokus på den projicerade<br>bilden.                                                                              |  |
| 8    | Tom knapp                                | Stänger temporärt av eller slår på videon.                                                                                                    |  |
| 9    | Projektorinställningsk<br>napp           | Visar och stänger projektormenyn. Du kan använda<br>projektorns menyer för att justera inställningarna som<br>styr hur din projektor fungerar. |  |

### Projektorns delar och funktioner

| Namn |                                                  | Funktion                                                                                                    |
|------|--------------------------------------------------|----------------------------------------------------------------------------------------------------|
| 0    | Knappen Home<br>(start)                          | Visar startskärmen på Android TV <sup>°</sup> .                                                                        |
| 0    | Google Sök-knapp                                 | Sök med din röst. När du trycker på denna knapp<br>börjar fjärrkontrollens mikrofon att lyssna efter<br>röstkommandon. |
| 12   | Knappen [Enter]                                  | Går över till den aktuella markeringen och går vidare<br>till nästa menyn samtidigt som projektorns meny visas.        |
| 3    | Knappen Source<br>Search (källsökning)           | Visar en lista av tillgängliga inmatningskällor.                                                                       |
| 14   | Appar-knapp<br>Apps                              | Visar en lista över de applikationer som finns<br>tillgängliga på Android TV <sup>°</sup> .                            |
| (5   | Strömknapp                                       | Slår på och stänger av projektorn.                                                                                     |
| 6    | Ljusemitterande<br>område för<br>fjärrkontrollen | Fjärrkontrollens signaler skickas ut.                                                                                  |

#### ➡ Relaterade länkar

- "Använda projektorn som en Bluetooth-högtalare" sid.49
- "Korrigera bildformen manuellt" sid.33
- "Korrigera bildform med hörnjustering" sid.34
- "Hur man slår på projektorn" sid.28
- "Kontrollera volymen med volymknapparna" sid.45
- "Stänga av bilden temporärt" sid.51
- "Använda projektor-inställningar" sid.58

### Installera projektorn

Följ instruktionerna i dessa avsnitt för att installera din projektor.

#### ✤ Relaterade länkar

- "Projektorplacering" sid.15
- "Projektoranslutningar" sid.21"Installera batterier i fjärrkontrollen" sid.23
- "Ställa in Android TV<sup>™</sup> sid.25

### Projektorplacering

Du kan placera projektorn på nästan alla plana ytor för att projicera en bild.

Du kan också montera projektorn på ett stativ om du vill använda den på en bestämd plats. Ett tillvals- eller medföljande väggfäste krävs när projektorn installeras på ett trefotsstativ som är tillgänglig i handeln eller på ett VESAkompatibla fästanordningar.

Projektorn kan installeras i olika vinklar. Det finns ingen vertikal eller horisontell gräns för hur projektorn kan installeras.

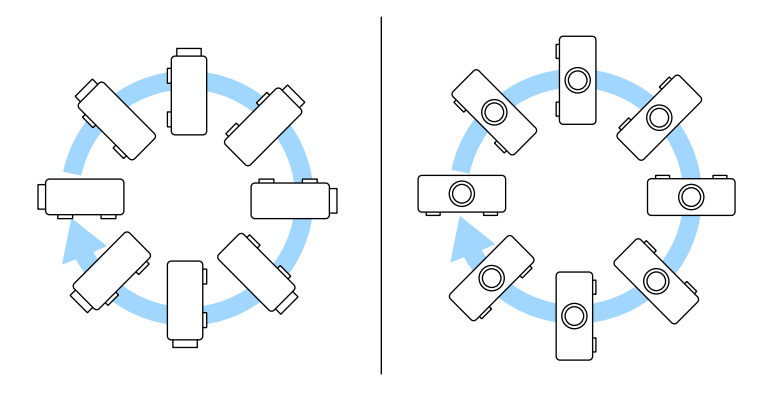

Notera följande gällande val av projektorplats:

• Placera projektorn på en robust plan yta eller montera den med ett kompatibelt stativ.

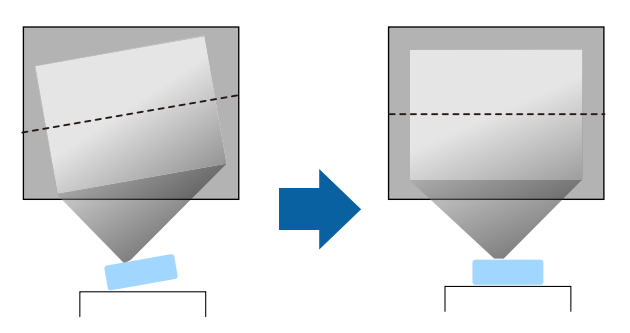

- Lämna tillräckligt utrymme runt och under projektorn för ventilering och placera den inte ovanpå eller bredvid något föremål som kan blockera ventilationen.
- Placera projektorn så att den är riktad rakt fram, och inte i en vinkel, mot skärmen.

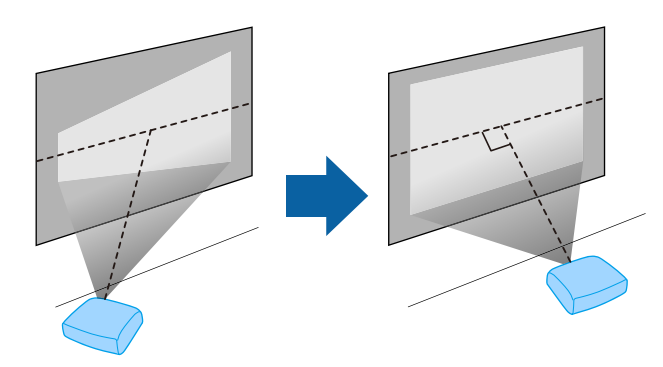

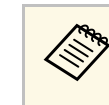

Om du inte kan installera projektorn så att den är riktad i kvadrat så använd projektorns reglage för att korrigera de keystoneförvrängningar som uppstår. För bästa bildkvalitet så rekommenderar vi att justera placeringen av projektorn för att erhålla den korrekt bildstorleken och -formen.

### \Lambda Varning

- Du måste montera ett takfäste vid takmontering av projektorn. Om du inte monterar projektorn korrekt kan den falla och orsaka skador på person eller egendom.
- Använd inte lim på väggfästets fästpunkter, för att förhindra att skruvarna lossnar och använd inte heller smörjmedel, oljor eller liknande ämnen på projektorn eftersom projektorns hölje kan spricka, vilket kan få projektorn att falla ner från takfästet. Detta kan leda till allvarliga skador på personer som befinner sig under takstativet och kan skada projektorn.
- Om väggfästet, AC-adapterhållaren, fästanordningar och projektorn inte monteras så kan projektorn falla. När väggfästets installerats på en VESAkompatibel (75 x 75 mm) fästanordning med tillvals- eller medföljande väggfäste (ELPMB65) är det noga att alla fästanordningar används på alla fästpunkter på projektorns väggfäste. Säkra även projektorn och fästanordningarna med en kabel som klarar av deras vikt.
- Installera inte projektorn på platser med höga nivåer av damm och fukt eller på platser som utsätts för rök eller ånga. I annat fall kan dte orsaka brand eller elektriska stötar. Projektorns hölje kan bli försämrat och skadat, och orsaka att projektorn ramlar ner från stativet.

### Exempel på miljöer som kan orsaka att projektorn faller till följd av försvagning

- Platser med mycket rök eller luftburna oljepartiklar, som t.ex. industrier eller kök
- Platser med flyktiga lösningsmedel eller kemikalier, som t.ex. industrier eller laboratorier
- Platser där projektorn kan utsättas för rengöringsmedel eller kemikalier, som t.ex. industrier eller kök
- Platser där aromatiska oljor används ofta, som t.ex. vilorum
- Närhet till enheter som alstrar mycket rök, luftburna oljepartiklar eller skum vid evenemang

### \land Varning

- Täck inte för projektorns luftintag eller luftutsläpp. Om någon av luftgångarna täcks för kan den inre temperaturen stiga och leda till brand.
- Använd inte och förvara inte heller projektorn på platser där den utsätts för damm eller smuts. I annat fall kan kvaliteten på den projicerade bilden minska och luftfiltret kan bli igensatt vilket i sin tur kan leda till felfunktion eller brand.
- Montera inte projektorn på en ostadig yta eller på en plats som inte klarar projektorns tyngd. Annars kan den falla ned eller välta och orsaka en olycka och skador.
- När projektorn monteras i ett högt läge, säkerställ att den inte faller ner genom att använda kablar som garanterar din säkerhet och förhindrar olyckor i en nödsituation, t.ex. vid jordbävning. Om den inte monteras på rätt sätt kan den falla ned och orsaka olyckor och skador.
- Montera inte på platser där saltskador kan förekomma eller platser med frätande gas, som t.ex. gas från heta källor. I annat fall kan korrosion orsaka att projektorn faller. Det kan också få projektorn att sluta fungera.

#### Relaterade länkar

- "Projektorinställning och monteringsval" sid.16
- "Projiceringsavstånd" sid.18
- "Används för att montera projektorn på en VESA-kompatibel fästanordning eller ett trefotsstativ" sid.18
- "Bildens form" sid.33
- "Ljudkvalitetsinställningar Ljudmeny" sid.61
- "Justera bildens höjd" sid.32
- "Fokusera bilden med projektor-menyerna" sid.36

#### Projektorinställning och monteringsval

Du kan ställa in eller montera din projektor på följande sätt:

### Projektorplacering

#### Standard

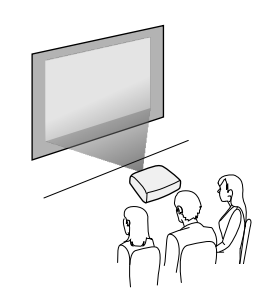

#### Upp och ned

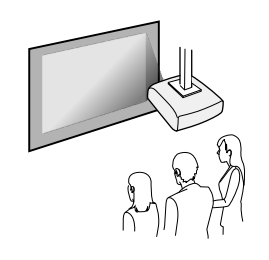

#### Projicering av bilder till ett tak

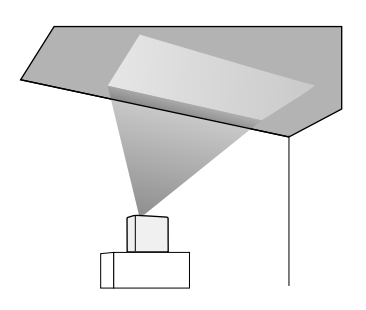

### **A** Försiktighet

Öppna inte projektorns lins. Om linsen täcks över kan den inre temperaturen stiga och orsaka en felfunktion.

#### Observera

- Vi rekommenderar att installera projektorn på en skyddsmatta för att förhindra att projektorn eller tyget som högtalaren klätts med skadas alternativt att färgen fläckar ned oskyddade ytor.
- Ljudet från projektorns högtalare kan bli dämpat.

#### ➡ Relaterade länkar

- "Försiktighetsåtgärder vid installation" sid.17
- "Projektionslägen" sid.31

#### Försiktighetsåtgärder vid installation

Observera följande försiktighetsåtgärder när projektorn installeras.

#### Installationsutrymme

#### **Observera**

Var noga med att lämna följande utrymme runt projektorn så att inga luftutsläpp och luftintag blockeras.

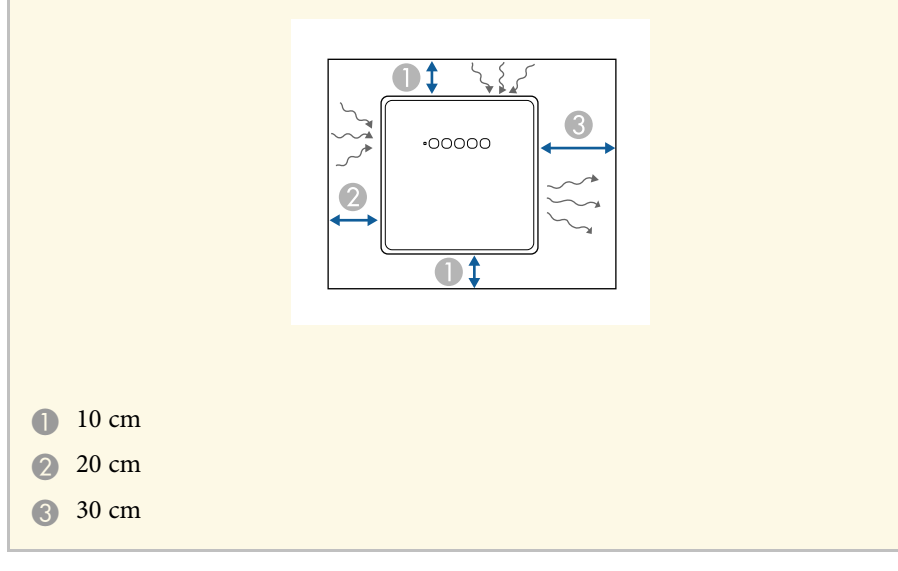

### \land Försiktighet

Installera den medföljande AC-adapter längre bort än 30 cm från projektorn. Om AC-adapterns temperatur stiger på grund av värmen från projektorn kanske projektorn inte fungerar ordentligt.

### Projiceringsavstånd

Avståndet från vilket du placerar projektorn från skärmen bestämmer den ungefärliga storleken på bilden. Bildstorleken ökar ju längre bort projektorn är från skärmen, men kan variera beroende på bredd-/höjdförhållande och andra inställningar. Se Bilaga för information om projektorn bör placeras från skärmen baserat på den projicerade bildens storlek.

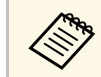

När du korrigerar keystone-förvrängning, kommer bilden vara något mindre.

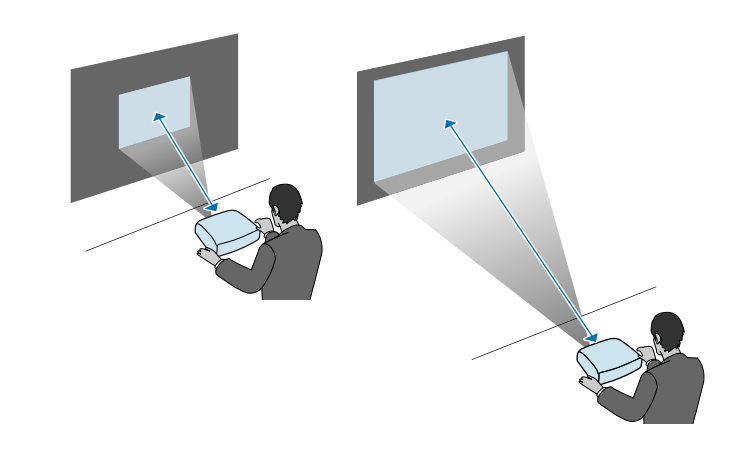

- Relaterade länkar
- "Skärmstorlek och ungefärligt projiceringsavstånd" sid.87

### Används för att montera projektorn på en VESAkompatibel fästanordning eller ett trefotsstativ

Du kan installera projektorn på en VESA-kompatibelt fästanordning eller ett trefotsstativ med tillvals- eller medföljande väggfäste (ELPMB65).

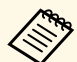

- Du kan montera projektorn på en VESA-kompatibel (75 x 75 mm) fästanordning.
- Du kan installera projektorn på ett trefotsstativ och då kan fästskruvar med storleken 1/4-20UNC användas.
- När projektorn installeras högt upp är det, av säkerhetsskäl, viktigt att tillvalssetet med säkerhetskabel (ELPWR01) används.

### Projektorplacering

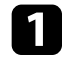

Vänd projektorn upp och ned.

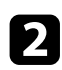

Lossa de bakre fötterna genom att vrida dem moturs för att sedan ta bort dem.

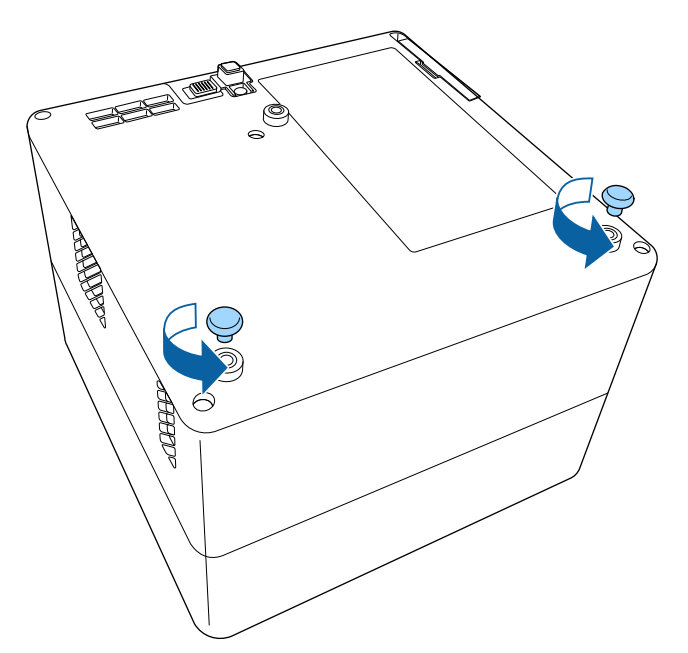

När projektorn installeras högt upp ska säkerhetskabeln (ELPWR01) träs genom väggfästet.

3

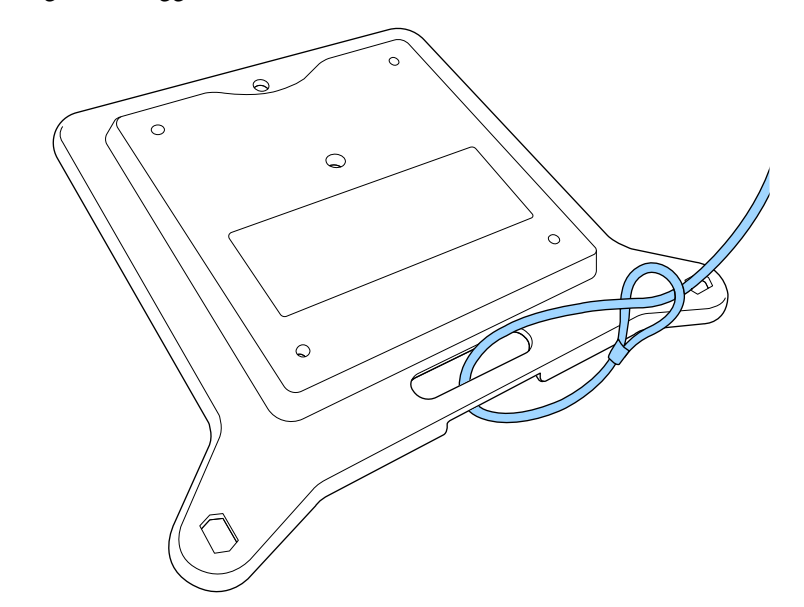

### Projektorplacering

4

Fäst väggfästet på projektorn och sätt fast det med de skruvar som följer med väggfästet.

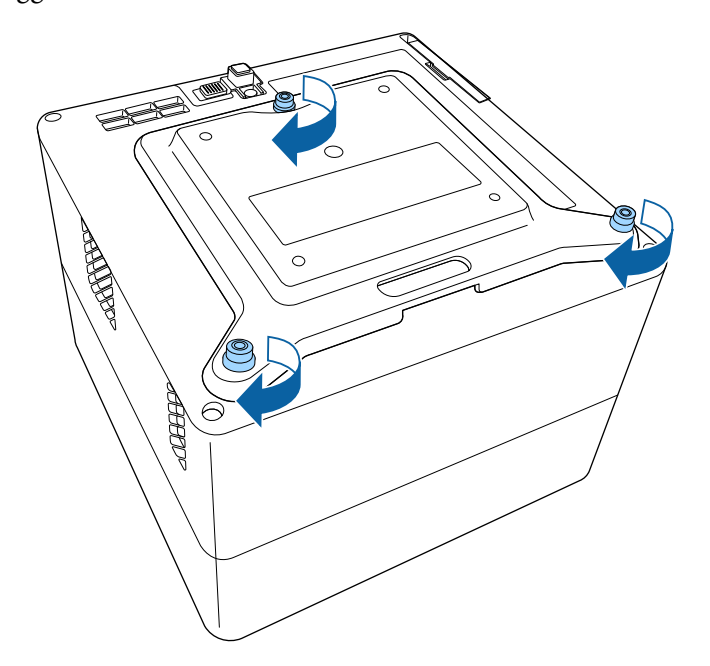

#### **A** Försiktighet

Använde inte de bakre fötterna som du tog bort i steg 2 för att fästa väggfästet. De kan lossna och göra så att projektorn faller.

5

Montera projektorn på en VESA-kompatibel fästanordning eller ett trefotsstativ. Mer information finns i dokumentationen som medföljde fästanordningen eller trefotsstativet.

### \land Försiktighet

När du installerar projektorn på trefotstativet behöver du kontrollera att trefotsstativets skruvar är ordentligt på plats. Om du placerar projektorn upp och ned kan skruvarna lossna och göra så att projektorn faller från trefotsstativet.

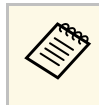

När du installerar projektorn högt upp, som exempelvis i ett tak, så var noga med att du krokar i karbinhaken på tillvalssetet med säkerhetsvajer (ELPWR01) på en punkt som är stark nog för att bära upp projektorns och fästanordningens vikt.

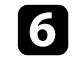

Fäst vid behov AC-adaptern på en vägg eller i ett tak med AC-adapterhållaren som levereras med väggfästet.

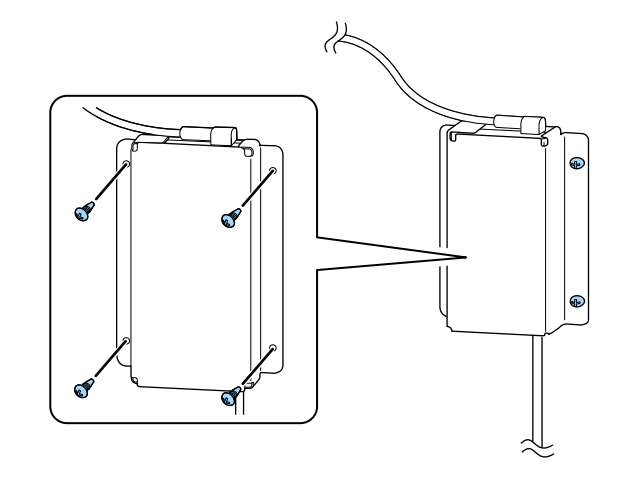

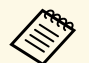

När AC-adaptern fästs på en vägg eller i taket så använd skruvar som är lämpliga för väggens eller takets material.

Se dessa avsnitt för att ansluta projektorn till ett utbud av projiceringskällor.

#### Observera

Kontrollera formen och riktningen på kontakterna på de kablar du tänkt ansluta. Tvinga inte in en kontakt i en port om den inte passar. Enheten eller projektorn kan skadas eller sluta fungera.

#### ➡ Relaterade länkar

- "Ansluta till videokällor" sid.21
- "Ansluta hörlurar" sid.21
- "Ansluter till ett ARC-kompatibelt A/V-system" sid.22

#### Ansluta till videokällor

Om din videokälla har en HDMI-port kan du ansluta den till projektorn med en HDMI-kabel och mata ut bildkällans ljud med den projicerade bilden.

#### **Observera**

Aktivera inte videokällan innan du ansluter den till projektorn. Detta kan skada projektorn.

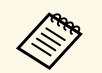

- Om den port på enheten du ansluter från har en ovanlig form, använd kabeln som följer med enheten eller en tillvalskabel för att ansluta till projektorn.
- Viss videoutrustning kan mata ut olika sorters signaler. Kontrollera i manualen som medföljer videoutrustningen om vilka signaltyper som kan matas ut.

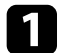

Anslut HDMI-kabeln till din videokällas HDMI-utgångsport.

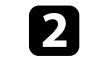

Anslut den andra änden till projektorns HDMI-port.

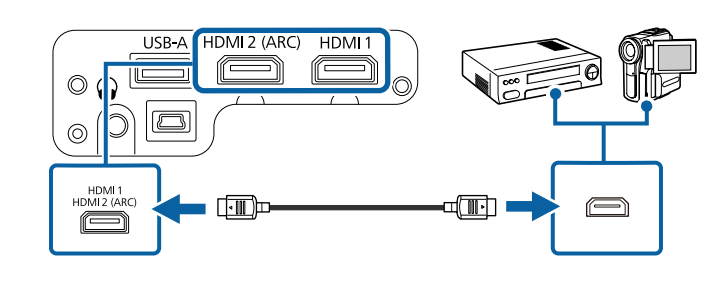

#### Ansluta hörlurar

Du kan ansluta hörlurar till projektorns Audio Out-port. Du kan justera volymen med projektorns fjärrkontroll.

#### **Observera**

Projektorns Audio Out-port har bara stöd för hörlurar med 3 stift. Om du använder andra hörlurar kanske ljudet inte matas ut normalt.

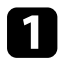

Anslut stereohörlurarnas miniuttagskabel till projektorns Audio Outport.

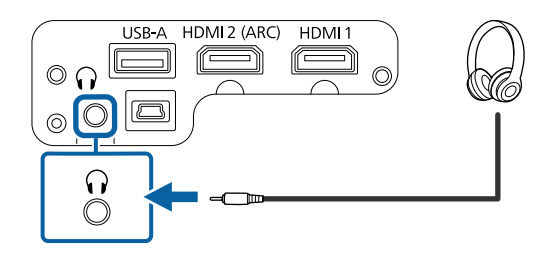

### **A** Försiktighet

Börja inte en uppspelning med en hög volyminställning. Plötsliga oljud kan orsaka hörselskador.

Sänk alltid volymen innan enheten stängs av så att du gradvis kan öka volymen när enheten slås på igen.

### Ansluter till ett ARC-kompatibelt A/V-system

Om ditt A/V-system har en HDMI-port kan du ansluta det till projektorn, med en HDMI-kabel (ARC-kompatibel) som finns att köpa i dagligvaruhandeln, för att mata ut ljud till A/V-systemet.

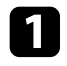

Anslut HDMI-kabeln till din videokällas HDMI-utgångsport (ARC-kompatibel).

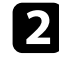

Anslut den andra änden till projektorns HDMI2 (ARC)-port.

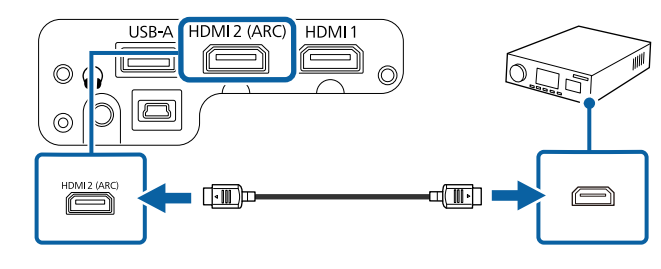

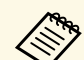

• För att mata ut ljud från projektorns HDMI2 (ARC) ställs **HDMI2 ARC** in till **På** och **Ljudutmatningsenhet** till **ARC** i projektorns meny.

Inställningar > HDMI CEC > CEC-styrning > HDMI2 ARC

- Ljud > Ljudutmatningsenhet
- Om du vill mata ut ljud med högre kvalitet så ställ in Ljudutmatningsformat till Auto i projektorns meny Ljud.

Fjärrkontrollen använder de två AAA-batterier som medföljde projektorn.

**Observera** 

Se till att läsa Säkerhetsinstruktioner innan du hanterar batterierna.

Ta bort batteriluckan enligt bilden.

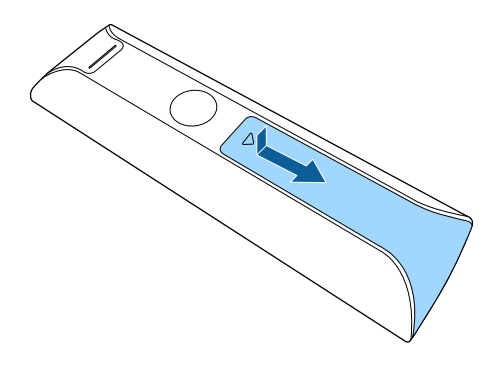

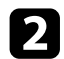

Ta bort gamla batterier om det behövs.

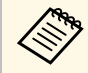

Kassera använda batterier i enligt med lokala bestämmelser.

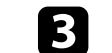

Sätt in batterierna med polariteten + och - riktade som på bilden.

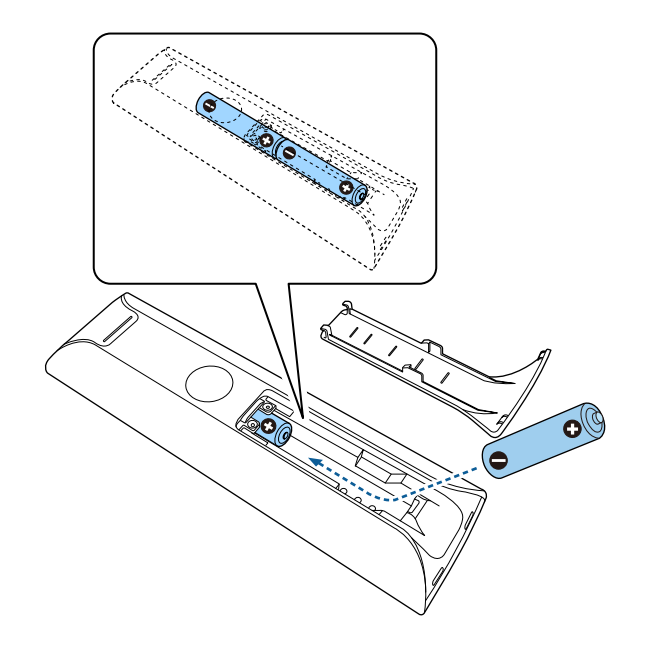

### **A** Varning

Se till att batterierna monteras i korrekt riktning genom att följa markeringarna (+)- och (-) i batterifacket. Om batterierna inte används korrekt kan de explodera eller läcka och orsaka eldsvåda, personskada, eller skada på produkten.

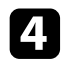

Sätt tillbaka batteriluckan och tryck ned den tills den klickar på plats.

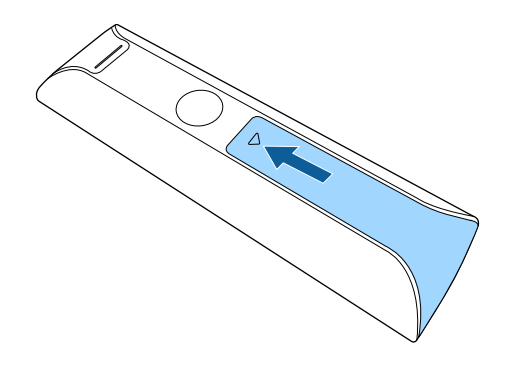

## 

Undvik att använda fjärrkontrollen i förhållanden med starkt fluorescerande ljus eller direkt solljus, annars kan projektorn sluta ta emot signaler. Om du inte tänkt använda fjärrkontrollen under en längre tid, ta ut batterierna.

#### ➡ Relaterade länkar

• "Fjärrkontrollshantering" sid.24

### Fjärrkontrollshantering

Fjärrkontrollen låter dig styra projektorn från nästan överallt i rummet.

Rekommendationen är att du riktar fjärrkontrollen mot projektorns mottagare och inom avståndet och vinkeln som visas här.

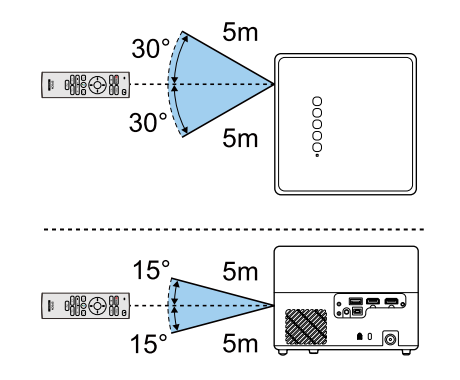

### Ställa in Android TV™

När du startar projektorn första gången behöver du ställa in den inbyggda TV<sup>™</sup>.

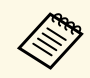

Du kan ändra var och en av inställningarna även efter att du slutfört de initiala inställningarna. Ändra inställningarna i menyn som visas när du trycker på 🗣 högst upp till höger på startskärmen i Android TV<sup>\*</sup>.

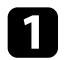

Starta projektorn.

När skärmen för hopparning visas så håll ned knappen [Enter] och 2 knappen <sup>(C)</sup> på fjärrkontrollen samtidigt för att para ihop fjärrkontrollen och projektorn.

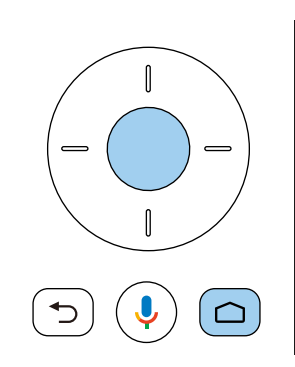

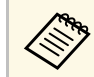

När hopparningen startar blinkar indikatorn på fjärrkontrollen. När hopparningen är slutförd så stängs indikatorn av.

5

När skärmen för språkval visas kan du välja det språk du vill använda.

| Welcome |                         |
|---------|-------------------------|
|         | English (United States) |
|         | Afrikaans               |
|         | Català                  |
|         | Čeština                 |
|         | Dansk                   |
|         | Deutsch                 |
|         | Feelish (Australia)     |

När skärmen för inställning av Wi-Fi visas så välj det trådlösa nätverk du vill använd och följ sedan instruktionerna på skärmen för att göra de inställningar som behövs.

- Det krävs en internetanslutning för att visa online-innehåll. Förvissa dig om att du kan använda Wi-Fi-tjänsten.
- Kunden är ansvarig för alla kommunikationsavgifter som uppstår när appen hämtas eller vid tittande på online-innehåll.
- 5
  - När inloggningsskärmen visas så loggar du in med ditt Google-konto.
  - Du kan hämta diverse populära appar och spel på Google Play genom att logga in med ditt Googlekonto.
  - Du kan även skapa ett Google-konto på din dator eller smarta enhet.

När du har slutfört den initiala inställningen visas startskärmen.

#### ➡ Relaterade länkar

• "Android TV<sup>™</sup>-startskärm" sid.26

### Android TV<sup>™</sup>-startskärm

När du startar projektorn eller tryck på knappen <sup>(C)</sup> på fjärrkontrollen visas Android TV<sup>-</sup>-startskärmen.

Du kan enkelt komma åt online-innehåll, applikationer och projektorinställningar från startskärmen.

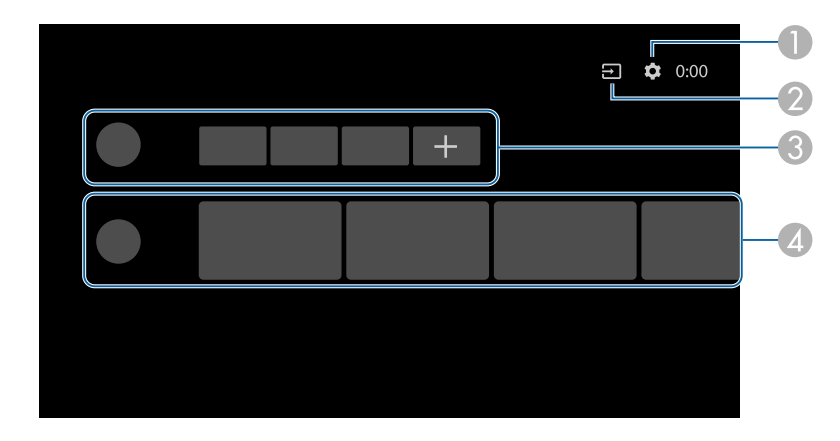

- Visar menyn Inställningar på Android TV<sup>°</sup>. Du kan välja diverse inställning som exempelvis Wi-Fi-inställning, språkinställningar och information om Google-konto.
- ② Visar en lista av tillgängliga inmatningskällor.
- S Visar de applikationer som hämtats till Android TV<sup>®</sup>. Du kan lägga till applikationer till den här listan genom att markera ikonen med ett +.
- Visar online-innehåll som rekommenderas av applikationerna.

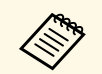

Innehållet på startskärmen kan ändras beroende på vilken version det är på Android TV<sup>°</sup>.

### Använda de grundläggande projektorfunktionerna

Följ instruktionerna i dessa avsnitt för att använda din projektors grundläggande funktioner.

#### ➡ Relaterade länkar

- "Hur man slår på projektorn" sid.28
- "Stänga av projektorn" sid.30
- "Projektionslägen" sid.31
- "Justera bildens höjd" sid.32
- "Bildens form" sid.33
- "Fokusera bilden med projektor-menyerna" sid.36
- "Välja en bildkälla" sid.37
- "Bildens bredd-/höjdförhållande" sid.38
- "Justera prestanda (färgläge)" sid.40
- "Aktiverar automatisk luminansjustering" sid.42
- "Justera prestanda i detalj" sid.43
- "Justera ljusstyrkan på ljuskällan" sid.44
- "Kontrollera volymen med volymknapparna" sid.45
- "Justera ljudinställningarna (ljudläge)" sid.46

### Hur man slår på projektorn

När du ansluter videoutrustningen till projektorn så slå på videoutrustningen som du vill använda efter att du har startat projektorn.

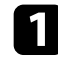

Anslut AC-adaptern till projektorns AC-adapterport.

Anslut strömsladden till AC-adaptern.

#### Koppla in strömsladden i ett eluttag.

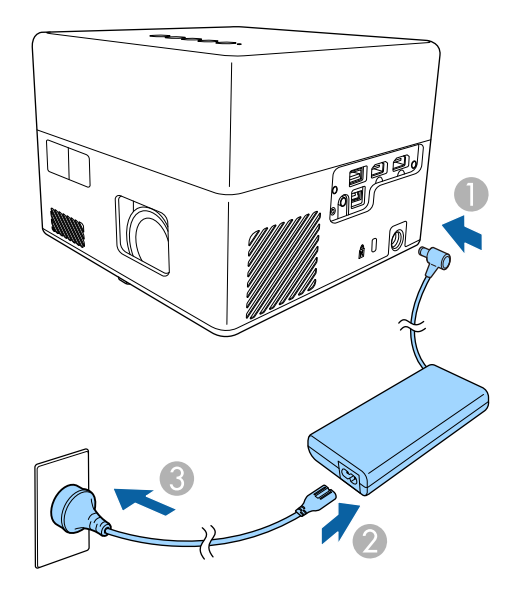

Projektorn går över i standbyläge. Det indikerar att projektorn har ström men inte är påslagen ännu.

Tryck på strömknappen på kontrollpanelen eller fjärrkontrollen för att slå på projektorn.

Satusindikatorn blinkar blått när projektorn värms upp. När projektorn är uppvärmd slutar strömindikatorn blinka och lyser blå.

Den första gången du startar projektorn visas skärmen för hopparning av fjärrkontroll och initial konfiguration. Följ instruktionerna på skärmen för att slutföra inställningarna.

### ▲ Varning

- Titta aldrig direkt in i projektorlinsen när ljuskällan är påslagen. Detta kan skada dina ögon och är särskilt skadligt för barn.
- Se till att ingen tittar in i linsen när du slår på projektorn på avstånd med hjälp av fjärrkontrollen.
- Blockera inte ljuset från projektorn med en bok eller andra föremål under projicering. Om ljuset från projektorn blockeras blir området på vilket ljuset är riktat mycket varmt och kan orsaka att det smälter, bränns eller börjar brinna. Linsen kan även blir mycket varm på grund av reflekterat ljus vilket kan orsaka funktionsfel i projektorn. Stoppa projicering genom att stänga av projektorn.

#### Relaterade länkar

- "Säkerhetsinstruktioner för AC-adapter" sid.28
- "Inställningar för projektorfunktioner Inställningsmeny" sid.64

#### Säkerhetsinstruktioner för AC-adapter

Följ dessa säkerhetsinstruktioner när du använder den medföljande AC-adaptern.

### \land Varning

- Vid följande förhållanden ska kabeln till projektorn dras ut från uttaget och behörig servicepersonal ska utföra alla reparationer: Fortsatt användning under sådana förhållanden kan leda till brand eller elchock.
  - Om det kommer rök från AC-adaptern.
- Om det kommer konstig lukt eller ljud från AC-adaptern.
- Om AC-adaptern har skadats.
- Om det kommit in vätska eller främmande föremål i AC-adaptern.

### Hur man slår på projektorn

#### ▲ Varning

- Felaktig användning av AC-adaptern kan ge upphov till felfunktion, brand eller elstöt. Vidta följande försiktighetsåtgärder när AC-adaptern används.
  - Använd inte någon annan AC-adapter än den som följer med projektorn.
- Den medföljande AC-adaptern är särskilt utformad för den här projektormodellen. Använd den inte med några andra modeller.
- Utsätt inte AC-adaptern för hög belastning eller stötar.
- Håll inte i AC-adaptern med våta händer.
- Installera inte AC-adaptern i ett trångt utrymme och täck inte över den med duk.
- Rör inte vid AC-adaptern någon längre stund när ström matas till den. Det kan orsaka lågtemperaturbrännskador.
- Spreja inte antändlig gas som exempelvis insektsbekämpningsmedel på ACadaptern.
- Placera inte AC-adaptern i en högtrycksbehållare eller en matlagningsapparat som exempelvis en mikrovågsugn.
- Placera inte AC-adaptern nära projektorns luftutsläpp.
- Linda inte strömsladden runt AC-adaptern.

### Stänga av projektorn

Stäng av projektorn efter användning.

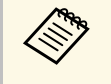

• Stäng av den här produkten när den inte är i bruk för att förlänga projektorns livslängd. Ljuskällans livslängd varierar beroende på miljöförhållanden och användning. Ljusstyrkan förminskas över tid.

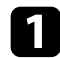

Tryck på strömknappen på kontrollpanelen eller fjärrkontrollen. Ljuskällan stängs av och statusindikatorn släcks.

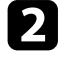

För att transportera eller förvara projektorn så kontrollera att statusindikatorn på projektorn är av och dra ur strömsladden.

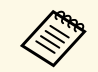

• Du kan fortsätta att ge projektorn ström genom att välja Viloläge som Strömknappinställning. Det medger att projektorn startar tidigare när du slår på den.

- När Strömknappinställningen är inställd på Viloläge kan du starta projektorn genom att trycka på valfri knapp på kontrollpanelen eller fjärrkontrollen.
- Inställningar > Strömknappinställning

#### ✤ Relaterade länkar

• "Inställningar för projektorfunktioner - Inställningsmeny" sid.64

### Projektionslägen

Beroende på hur du placerat projektorn, kan du behöva ändra projektionsläget så att dina bilder visas korrekt.

- Standard låter dig projicera från ett bord framför skärmen.
- **Upp och ned** vänder bilden upp och ned så att den kan projicera upp och ned från ett tak eller väggfäste.
- ➡ Relaterade länkar
- "Ändra projiceringsläget med menyerna" sid.31
- "Projektorinställning och monteringsval" sid.16

#### Ändra projiceringsläget med menyerna

Du kan ändra projiceringsläget för att rotera bilden upp och ned med projektormenyerna.

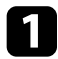

Starta projektorn och visa en bild.

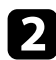

Tryck på knappen 🕲 på fjärrkontrollen.

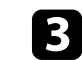

Välj Visning-menyn och tryck på knappen [Enter].

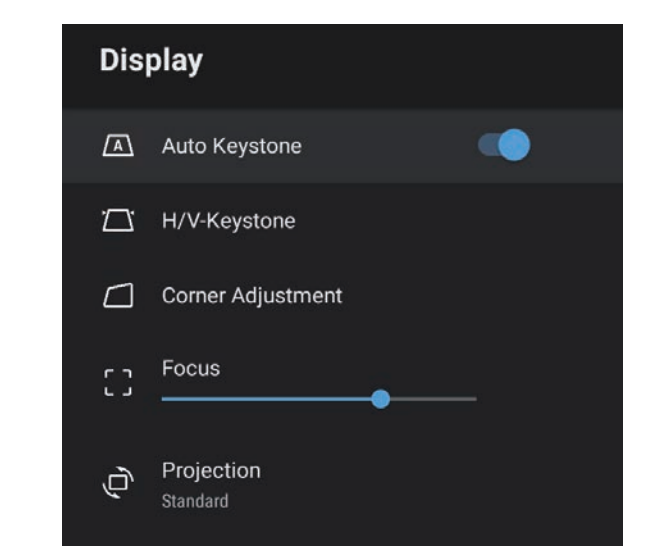

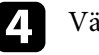

Välj **Projicering** och tryck på [Enter].

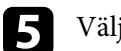

Välj ett projiceringsläge och tryck [Enter].

- Standard låter dig projicera från ett bord framför skärmen.
- **Upp och ned** vänder bilden upp och ned så att den kan projicera upp och ned från ett tak eller väggfäste.

### 6 Tryck p

Tryck på 🗇 för att avsluta menyerna.

### Justera bildens höjd

Om du projicerar från ett bord eller en plan yta och bilden är för hög eller för låg kan du justera bildens höjd med projektorns justerbara fot.

Ju större vinkel på lutningen, desto svårare blir det att fokusera. Placera projektorn så att den endast behöver lutas i en liten vinkel.

Starta projektorn och visa en bild.

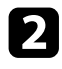

1

Tryck på fotjusteringsspaken när du vill skjuta ut eller in den främre justerbara foten.

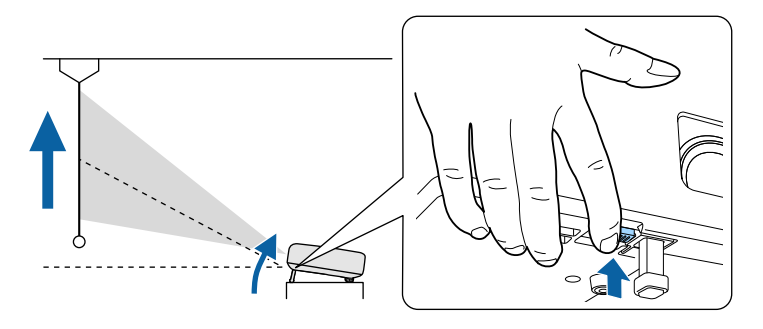

Foten skjuts ut från projektorn.

Det går att justera positionen upp till 9 grader.

Släpp spaken för att låsa foten.

Om den projicerade bilden är ojämn rektangulär, måste du justera bildens form.

#### ➡ Relaterade länkar

• "Bildens form" sid.33

Du kan projicera en jämn, rektangulär bild genom att placera projektorn direkt framför skärmens mitt på en jämn yta. Om du placerar projektorn i vinkel mot skärmen, eller roterar den upp och ned, eller åt sidan, kan du behöva justera bildens form.

Efter korrigering blir din bild något mindre.

För bästa bildkvalitet så rekommenderar vi att justera placeringen av projektorn för att erhålla den korrekt bildstorleken och -formen.

#### ➡ Relaterade länkar

- "Korrigera bildform och fokusera automatiskt" sid.33
- "Korrigera bildformen manuellt" sid.33
- "Korrigera bildform med hörnjustering" sid.34

#### Korrigera bildform och fokusera automatiskt

När du trycker på knappen ( ) på fjärrkontrollen eller när projektorn flyttats eller är lutad så korrigerar Automatisk keystone automatiskt fokus och keystone-förvrängning för den projicerade bilden.

Automatisk keystone arbetar under följande förhållanden:

- Skärmstorleken är 100 tum eller mindre.
- Projiceringsavståndet är cirka 0,7 till 2,2 m.
- Automatisk keystone är inställd till På i projektormenyn Visning.
- Projicering är inställd påStandard i projektorns Visning-meny
  - Automatisk keystone fungerar även om projiceringsstorleken överskrider 100 tum. Dock kan justeringen misslyckas beroende på projektorns installationsvinkel, hur ljust det är i rummet och på vilket material projiceringen görs. Justera enligt behov keystoneförvrängning och fokusinställningarna manuellt i projektor-menyn.
    - Om du ställer in Automatisk keystone till Av så innebär ett tryck på knappen ( på fjärrkontrollen endast att fokus kan justeras automatiskt.

#### ➡ Relaterade länkar

• "Projektorns funktionsinställningar - Visningsmeny" sid.63

#### Korrigera bildformen manuellt

Du kan korrigera formen på en bild som är ojämnt rektangulär genom att använda projektorns Visning-menu.

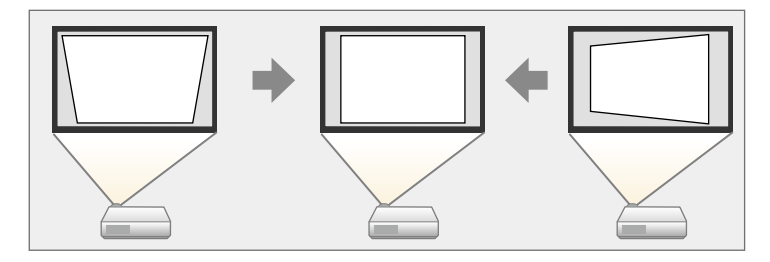

- Du kan inte kombinera H/V keystone-korrigering med andra bildformskorrigeringsmetoder.
  - Du kan korrigera vertikal keystoneförvrängning upp till 34° uppåt eller nedåt.
  - Du kan korrigera horisontell keystoneförvrängning upp till 40° höger eller vänster.

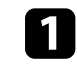

Starta projektorn och visa en bild.

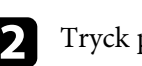

Tryck på knappen () på fjärrkontrollen.

### **Bildens form**

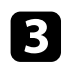

Välj **Visning**-menyn och tryck på knappen [Enter].

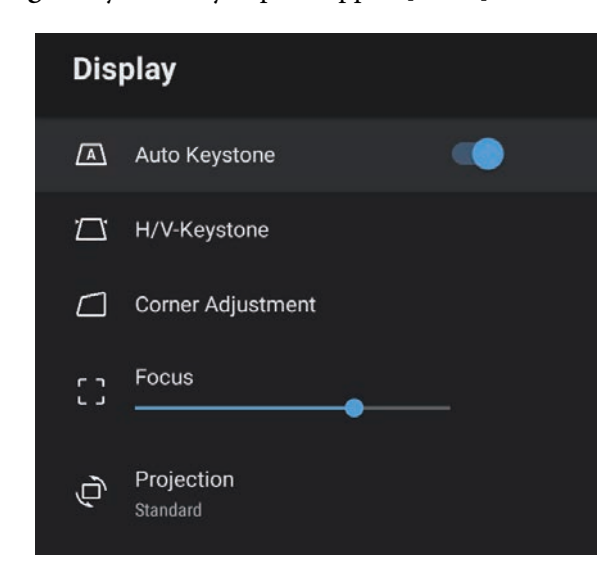

• Horisontal keystone

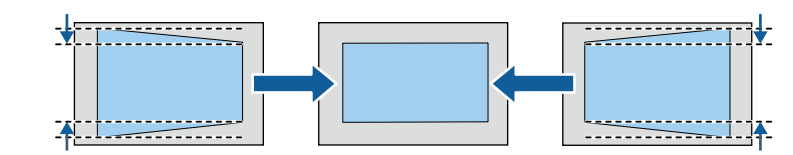

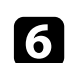

När du är klar trycker du på 🗩.

Efter korrigering blir din bild något mindre.

- ➡ Relaterade länkar
- "Projektorns funktionsinställningar Visningsmeny" sid.63

#### Korrigera bildform med hörnjustering

Du kan korrigera formen och storleken på en bild som är ojämnt rektangulär genom att använda projektorns **Hörnjustering**-menu.

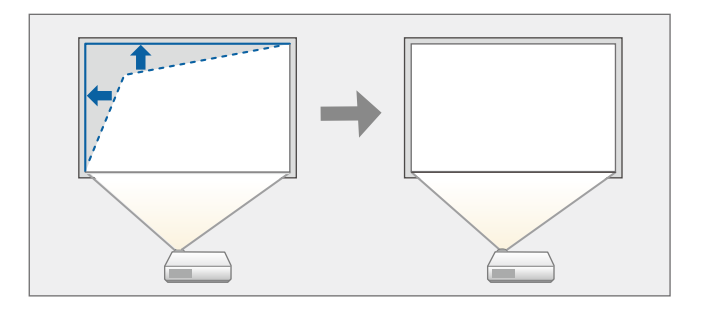

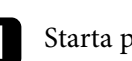

Starta projektorn och visa en bild.

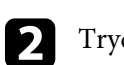

Tryck på knappen 🍥 på fjärrkontrollen.

Välj H/V keystone och tryck på [Enter].

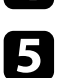

Använd pilknapparna på fjärrkontrollen för att välja mellan vertikal och horisontell keystone-korrigering och justera bildformen efter behov.

• Vertikal keystone

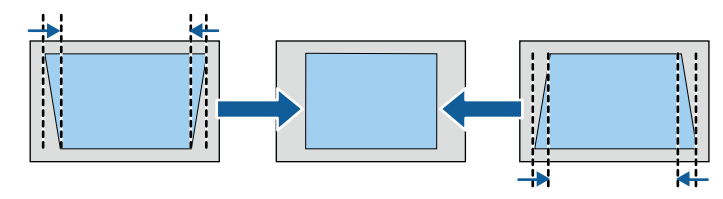

### **Bildens form**

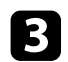

Välj Visning-menyn och tryck på knappen [Enter].

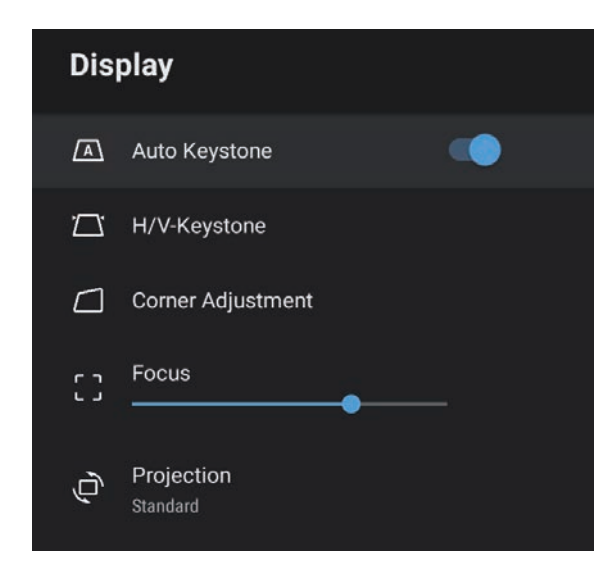

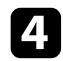

Välj Hörnjustering och tryck på [Enter]. Skärmen Hörnjustering visas.

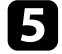

Använd piltangenterna för att välja var på bilden du vill justera, och tryck sedan på [Enter].

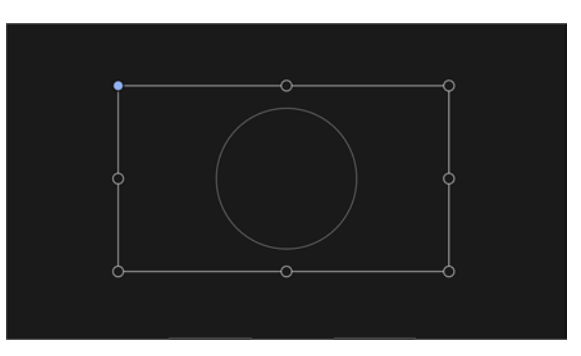

För att gå tillbaka till områdesvalsskärmen så tryck på 🗩.

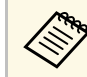

Om riktningsnyckeln på skärmen blir grå kan du inte justera mer i den riktningen.

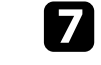

Upprepa steg 5 och 6 efter behov för att justera alla återstående platser.

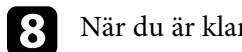

När du är klar trycker du på 🗩.

#### ✤ Relaterade länkar

• "Projektorns funktionsinställningar - Visningsmeny" sid.63

### Fokusera bilden med projektor-menyerna

Du kan korrigera fokus med projektor-menyerna

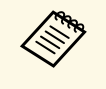

När du trycker på knappen Då fjärrkontrollen korrigerar Automatisk keystone automatiskt fokus och all keystone-förvrängning för den projicerade bilden.

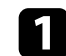

Starta projektorn och visa en bild.

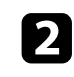

Tryck på knappen 🛞 på fjärrkontrollen.

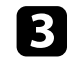

Välj Visning-menyn och tryck på knappen [Enter].

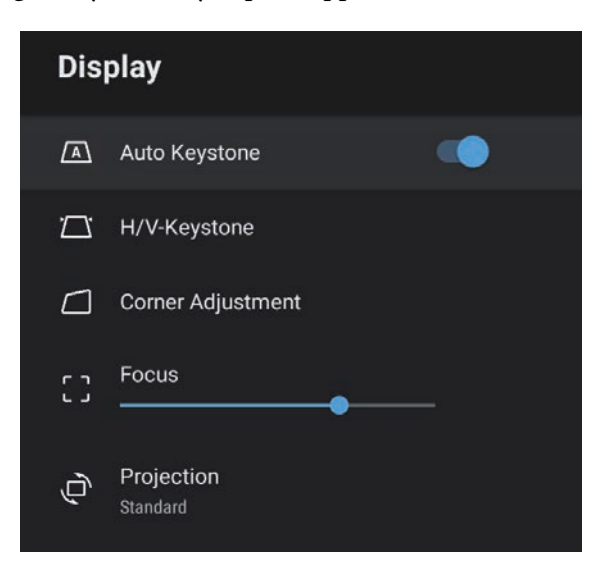

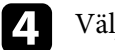

Välj **Fokus**.

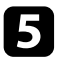

Tryck på de högra och vänstra pilknapparna på fjärrkontrollen för att justera fokusinställningarna.

**6** När du är klar trycker du på **9**.

#### ➡ Relaterade länkar

• "Projektorns funktionsinställningar - Visningsmeny" sid.63
## Välja en bildkälla

När flera bildkällor är anslutna till projektorn, såsom en dator och DVDspelare, kan du växla från en bildkälla till en annan.

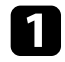

Se till att den anslutna bildkällan du vill använda är påslagen.

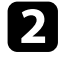

För videobildkällor, sätt i en DVD eller annan videomedia och tryck på play.

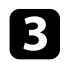

Tryck på knappen 🗇 på fjärrkontrollen.

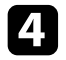

Tryck på pilknappen upp eller ned för att välja den bildkälla du har valt.

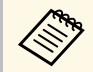

När ingen bildsignal identifieras så kontrollera kabelanslutningarna mellan projektorn och bildkällan. Projektorn kan visa bilder i annorlunda bredd-till-höjdförhållanden benämnda Bredd-/höjdförhållande. Normalt bestämmer insignalen från din videokälla bildens bredd-/höjdförhållande. Du kan dock ändra bredd-/höjdförhållande för vissa bilder så att de passar på din duk.

Om du alltid vill använda ett speciellt bredd-/höjdförhållande för viss videokälla kan du välja det genom att använda projektorns **Bild**-meny.

#### ➡ Relaterade länkar

- "Ändra bildens bredd-/höjdförhållande" sid.38
- "Tillgängliga bredd-/höjdförhållanden" sid.39

### Ändra bildens bredd-/höjdförhållande

Du kan ändra bredd-/höjdförhållandet av den visade bilden.

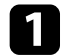

Starta projektorn och visa en bild.

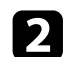

Tryck på knappen <sup>(%)</sup> på fjärrkontrollen.

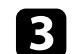

Välj **Bild** och tryck på knappen [Enter].

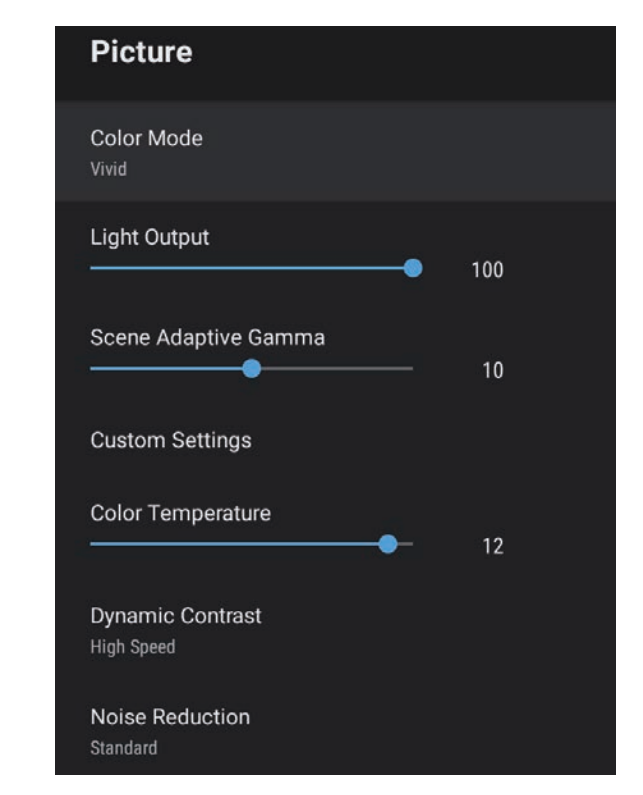

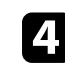

Välj Bredd-/höjdförhållande och tryck på [Enter].

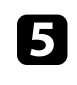

Välj en av de tillgängliga bredd-/höjdförhållandena för din ingående signal och tryck på [Enter].

6 Tryck på 🗇 för att avsluta menyerna.

## Bildens bredd-/höjdförhållande

### Tillgängliga bredd-/höjdförhållanden

Du kan välja följande bredd-/höjdförhållanden, beroende på insignalen från din bildkälla.

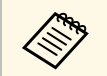

• Observera att användning av projektorns bredd-/höjdförhållande för förminskning, förstoring eller delning av bilden för kommersiella ändamål eller offentlig visning kan inkräkta på upphovsrättsinnehavarens rättigheter enligt upphovsrättslagstiftningen.

| Bildformat | Beskrivning                                                                                    |  |
|------------|------------------------------------------------------------------------------------------------|--|
| Normal     | Automatiskt ställa in bredd-/höjdförhållandet enligt insignalen.                               |  |
| Full       | Visar bilden med projektionsytans fulla storlek, men behåller inte bredd-/höjdförhållandet.    |  |
| Zoom       | Visar bilden med full bredd på projektionsytan och<br>behåller bildens bredd-/höjdförhållande. |  |

### Justera prestanda (färgläge)

Projektorn har olika färglägen för optimalt ljus, kontrast och färg, för en rad visningsmiljöer och bildtyper. Du kan välja läget som passar in med din bild och miljö, eller experimentera med de tillgängliga lägena.

- ➡ Relaterade länkar
- "Ändrar färgläget" sid.40
- "Tillgängliga färglägen" sid.41

### Ändrar färgläget

Du kan ändra projektorns **Färgläge** med fjärrkontrollen för att optimera bilden för din visningsmiljö.

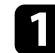

Starta projektorn och visa en bild.

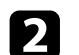

Tryck på knappen <sup>()</sup> på fjärrkontrollen.

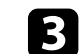

Välj Bild-menyn och tryck på knappen [Enter].

| Picture                        |     |  |
|--------------------------------|-----|--|
| Color Mode<br>Vivid            |     |  |
| Light Output                   | 100 |  |
| Scene Adaptive Gamma           | 10  |  |
| Custom Settings                |     |  |
| Color Temperature              | 12  |  |
| Dynamic Contrast<br>High Speed |     |  |
| Noise Reduction                |     |  |
| Standard                       |     |  |

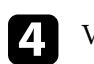

5

Välj Färgläge och tryck på [Enter].

Välj det färgläge som du vill använda från listan och tryck på [Enter].

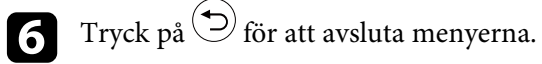

#### ➡ Relaterade länkar

• "Bildkvalitetsinställningar - Bildmeny" sid.59

## Tillgängliga färglägen

Du kan ställa in projektorn att använda dessa färglägen beroende på din miljö och bildtyper.

| Färgläge      | Beskrivning                                                                |  |
|---------------|----------------------------------------------------------------------------|--|
| Dynamiskt     | Detta är det ljusaste läget. Bäst vid prioritering av<br>ljusstyrka.       |  |
| Livlig        | Bäst för att titta på diverse innehåll i en ljus miljö.                    |  |
| Bright Cinema | Bäst för att titta på innehåll, som exempelvis filmer, i<br>en ljus miljö. |  |
| Bio           | Bäst för att titta på innehåll, som exempelvis filmer, i<br>en mörk miljö. |  |
| Naturligt     | Bäst för att justera bildens färg.                                         |  |

## Aktiverar automatisk luminansjustering

Du kan aktivera Dynamisk kontrast för att automatiskt optimera bildens luminans. Detta förbättrar bildkontrasten baserat på ljusstyrkan för det innehåll som projiceras.

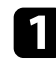

Starta projektorn och visa en bild.

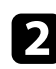

Tryck på knappen <sup>()</sup> på fjärrkontrollen.

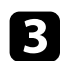

Välj Bild-menyn och tryck på knappen [Enter].

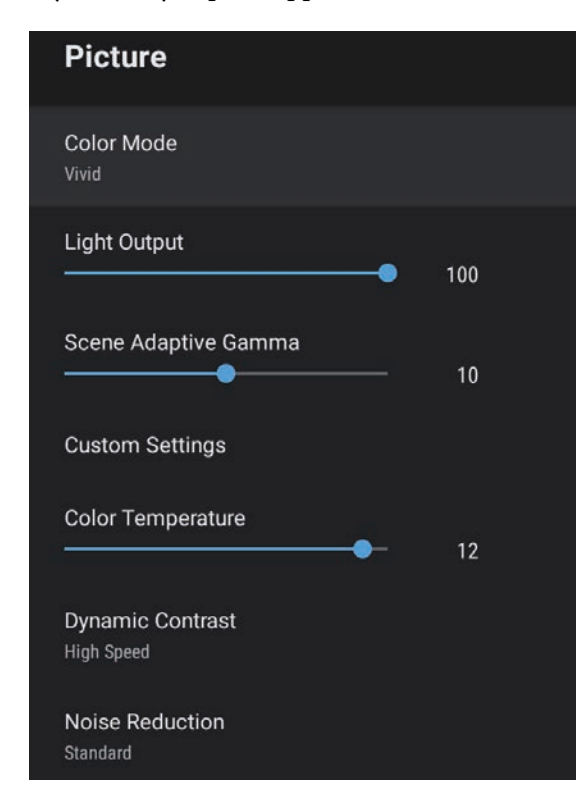

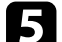

- Välj ett av följande alternativ och tryck på [Enter]:
- Hög hastighet för att justera ljusstyrka så fort som scenen ändras.
- Normal för standard ljusjustering.

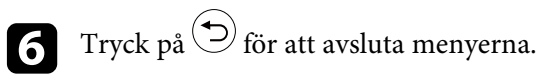

#### Relaterade länkar

• "Bildkvalitetsinställningar - Bildmeny" sid.59

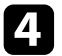

Välj **Dynamisk kontrast** och tryck på [Enter].

Du kan fininställa olika aspekter för hur kvalitet och färger visas på dina projicerade bilder.

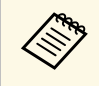

Optimera färgtonen enligt scenen och för att få en mer livlig bild så kan bilden korrigeras genom att justera **Scen-anp.bar gamma**inställningen.

Starta projektorn och visa en bild.

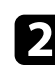

Tryck på knappen <sup>(%)</sup> på fjärrkontrollen.

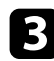

Välj **Bild**-menyn och tryck på knappen [Enter].

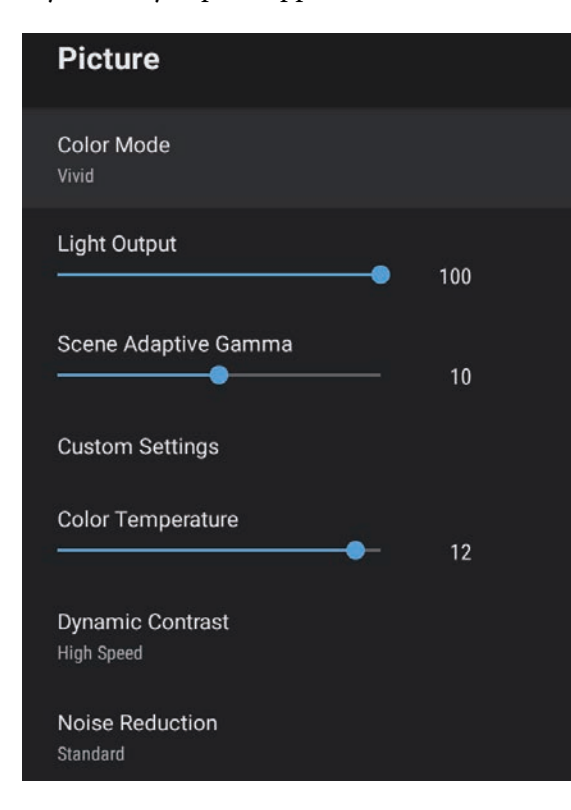

4

Välj Anpassa inställningar och tryck på [Enter].

- **5** Välj ett av följande alternativ:
  - För att justera den allmänna ljusstyrkan i färgen, justera Ljushetinställningen.
  - Justera skillnaden mellan ljusa och mörka områden i bilden, justera Kontrast-inställningen.
  - För att justera den allmänna mättnaden i färgen, justera Mättnadinställningen.
  - För att justera balansen mellan grön till magenta i bilden används **Färgton**-inställningen.
  - För att justera den bildens kontur justeras Skärpa-inställningen.

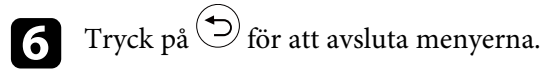

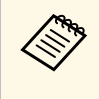

Du kan ställa in den övergripande färgtonen genom att justera **Färgtemperatur**-inställningen i **Bild**-menyn om bilden är för blå- eller rödaktig.

#### Relaterade länkar

• "Bildkvalitetsinställningar - Bildmeny" sid.59

Du kan justera ljusstyrkan på projektorns ljuskälla.

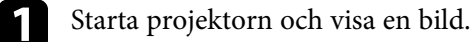

2

| Tryck på knappen <sup>(</sup> ) på fjärrk | controllen |
|-------------------------------------------|------------|
|-------------------------------------------|------------|

#### 3 Välj Bild-menyn och tryck på knappen [Enter].

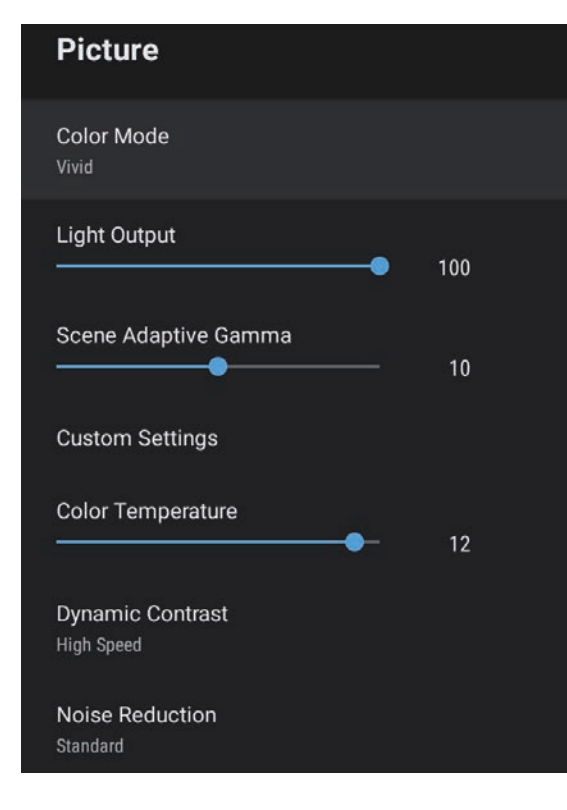

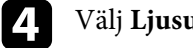

5

#### Välj Ljusutgång.

Tryck på de vänstra och högra pilknapparna för att välja ljusstyrkan.

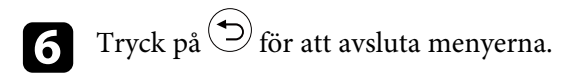

#### ✤ Relaterade länkar

• "Bildkvalitetsinställningar - Bildmeny" sid.59

## Kontrollera volymen med volymknapparna

Volymknapparna styr projektorns inbyggda högtalarsystem.

Slå på projektorn och starta videon.

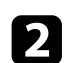

För att sänka eller höja volymen trycker du på knappen eller på kontrollpanelen eller fjärrkontrollen. En volymkontroll visas på skärmen.

### ▲ Försiktighet

Börja inte en uppspelning med en hög volyminställning. Plötsliga oljud kan orsaka hörselskador.

Sänk alltid volymen innan enheten stängs av så att du gradvis kan öka volymen när enheten slås på igen.

## Justera ljudinställningarna (ljudläge)

Projektorn erbjuder diverse ljudinställningar för att finjustera ljudkvaliteten för diverse lyssnandemiljöer.

Du kan välja läget som passar in med din bild eller experimentera med de tillgängliga lägena.

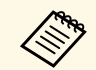

Ljudinställningarna som förklaras i följande avsnitt är bara tillgängliga för ljud som matas ut från projektorns högtalare.

Slå på projektorn och starta videon.

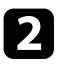

Tryck på knappen <sup>()</sup> på fjärrkontrollen.

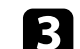

Välj Ljud-menyn och tryck på knappen [Enter].

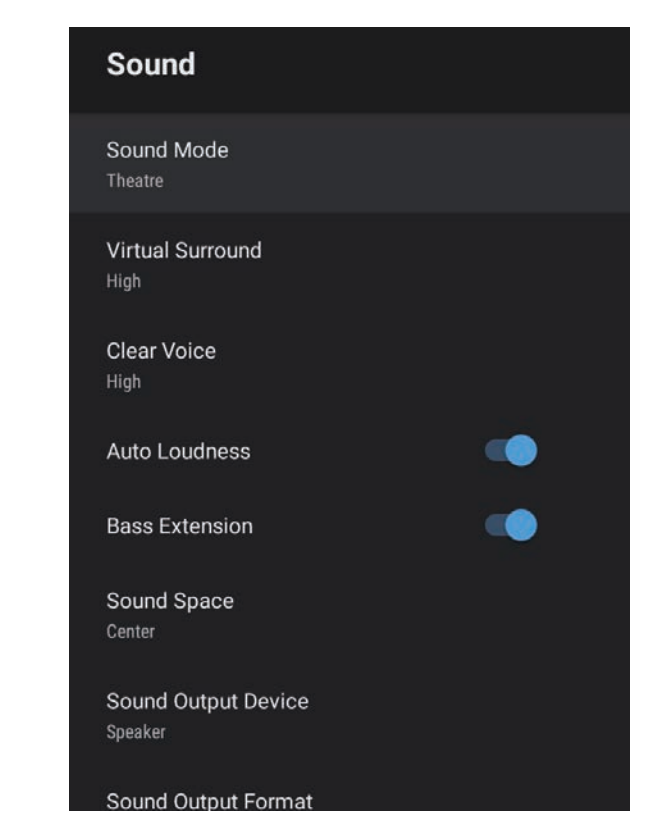

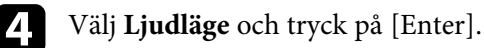

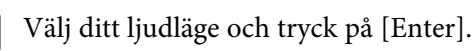

5

6

Välj detaljerade ljudinställningar såsom surroundljudseffekt och gör vid behov inställningar i enlighet med din lyssningsmiljö.

Tryck på 🗇 för att avsluta menyerna.

#### ➡ Relaterade länkar

- "Tillgängliga ljudlägen" sid.47
- "Detaljerade ljudinställningar" sid.47
- "Ljudkvalitetsinställningar Ljudmeny" sid.61

### Tillgängliga ljudlägen

Du kan ställa in följande ljudlägen i projektorns **Ljud**-meny.

| Ljudläge     | Beskrivning                                                                                                    |  |
|--------------|----------------------------------------------------------------------------------------------------|--|
| Biograf      | Surroundeffekten återskapar den akustiska miljön i en biograf. Ljudet blir realistiskt och kraftfullt.                                                                                                    |  |
| TV           | Spelar upp röster tydligt. Det här är idealiskt för att<br>titta på nyheter, dokumentärer och andra Tv-serier.                                                                                                    |  |
| Studio       | Med ett brett intervall av uppspelningskvalitet och<br>balanserad ljudkvalitet återger den här funktionen<br>ljudet som skaparna och artisterna tog fram.                                                                                       |  |
| Stadion      | Det här återskapar realistiskt atmosfären av<br>idrottsarenor och folksamlingar så att du får en tydlig<br>uppspelning av realtidsröster. Ger en realistisk<br>atmosfär när du tittar på idrott.                                                |  |
| Konsert      | Det här återskapar eko och rymd från en konsert så att du får en äkta känsla av upprymdhet.                                                                                                    |  |
| Karaoke-läge | Det här är idealiskt för att spela upp karaoke-innehåll<br>eftersom detta återskapar ekon och rymden från en<br>konsert. Du kan spela upp låtar utan att göra avkall på<br>de rösteffekter som karaoke-appar och mikrofoner<br>tillhandahåller. |  |

### Detaljerade ljudinställningar

Du kan ställa in projektorn till att använda dessa detaljerade ljudmenyer anpassat till din lyssningsmiljö.

| Inställning                   | Beskrivning                                                                                                    |  |  |
|-------------------------------|----------------------------------------------------------------------------------------------------|--|--|
| Virtuellt surroundljud        | Justerar surroundeffektens styrka. Den här inställningen sparas för varje Ljudläge.                                                                                                    |  |  |
| Tydlig röst                   | Justerar rösten så att den kan höras tydligt. Den här<br>inställningen sparas för varje Ljudläge.                                                                                                    |  |  |
| Automatisk ljudstyrka         | Även vid uppspelning av låga volymer justerar det här<br>automatiskt balansen mellan höga och låga toner i<br>ljudet så att de förblir balanserade.                                                         |  |  |
| Basomfång                     | Ger eftertryck åt basnivåerna så att basen blir kraftfull.                                                                                                    |  |  |
| Ljudutrymme                   | Justerar ljudkvaliteten så att den passar din visningsposition.                                                                                                    |  |  |
| Ljudutmatningsenhet           | Väljer ljudutmatningsenhet.                                                                                                    |  |  |
|                               | Högtalare: Ljudet hörs från projektorns högtalare.                                                                                                    |  |  |
|                               | <b>ARC</b> : Matar ut ljud från ett ARC-kompatibelt A/V-<br>system. Anslut en HDMI-kabel till projektorns HDMI<br>(ARC)-port.                                                                               |  |  |
| Ljudutmatningsformat          | Välj ljudutmatningsformatet när du matar ut ljud till en extern ljudenhet.                                                                                                    |  |  |
|                               | PCM: Matar ut ljud i PCM-format (2 kanaler).                                                                                                    |  |  |
|                               | <ul> <li>Auto: Matar ut ljud i högre kvalitet. Den här projektorn<br/>har stöd för följande ljudkodek:</li> <li>PCM (2-kanalen)</li> <li>AC-3 (upp till 5,1-kan)</li> <li>DTS (upp till 5,1-kan)</li> </ul> |  |  |
|                               |                                                                                                    |  |  |
|                               |                                                                                                    |  |  |
|                               | Om ljudet inte matas ut korrekt<br>ska <b>PCM</b> väljas.                                                                                                    |  |  |
| Ljudutmatningsfördröjnin<br>g | Justera ljudfördröjningen. Om ljudet är snabbt behöver ett högre värde väljas.                                                                                                    |  |  |
|                               | Det här objekt är bara tillgängligt för följande ljudtyper.                                                                                                    |  |  |
|                               | <ul><li>mata ljud från projektorns högtalare</li><li>ljudutgång från HDMI2 (ARC)-porten</li></ul>                                                                                                    |  |  |

# Justera projektorfunktioner

Följ instruktionerna i dessa avsnitt för att använda din projektors justeringsfunktioner.

#### ➡ Relaterade länkar

- "Använda projektorn som en Bluetooth-högtalare" sid.49
- "Stänga av bilden temporärt" sid.51
- "HDMI CEC-funktioner" sid.52
- "Montera en Säkerhetskabel" sid.54
- "Uppdatera projektorns fasta programvara" sid.55
- "Initiera projektorn" sid.56

Du kan använda projektorns högtalare till att mata ut ljud från en video-/ljudenhet som är ansluten med Bluetooth.

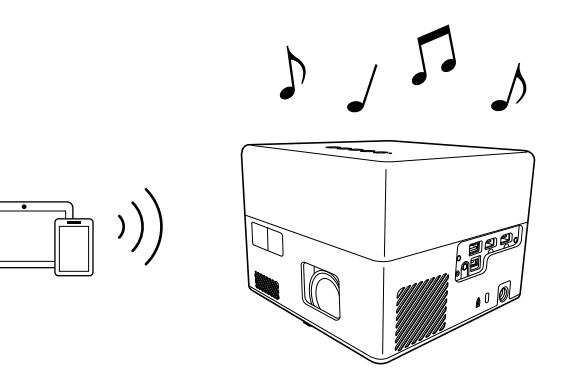

Tryck på knappen \* på kontrollpanelen eller fjärrkontrollen för att gå över till **Bluetooth-högtalarläge**.

Efter övergång till **Bluetooth-högtalarläge** visas följande meddelande.

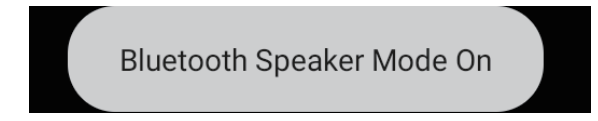

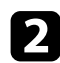

Aktivera Bluetooth-funktionen på den enhet du vill ansluta och välj **Projector** från listan med tillgängliga enheter. Mer information finns i dokumentationen som medföljer enheten.

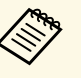

• När du endast vill ha ljud från projektorn kan du tillfälligt stänga av den projicerade bilden genom att trycka på knappen

- igsqcup på kontrollpanelen eller fjärrkontrollen.
- Avbryt en Bluetooth-anslutning genom att koppla ifrån den anslutna enheten.

Efter att Bluetooth-högtalarläge avslutats visas följande meddelande.

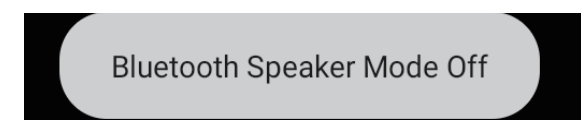

- Det finns en fördröjning i ljudutmatningen från en av Bluetoothljudenheterna.
- Du kan inte ansluta flera video-/ljudenheter till Bluetooth samtidigt.
- Du kan också ansluta projektorn till Bluetooth-ljudenheter såsom högtalare eller hörlurar för att mata ut projektorns ljud från dessa

enheter. Para ihop genom att välja **Enhetsinställningar** från högst upp till höger på startskärmen på Android TV .

• Bluetooth-ljudenheter stöds inte i vissa länder och regioner.

#### Relaterade länkar

• "Bluetooth-specifikationer" sid.49

### **Bluetooth-specifikationer**

| Version            | Bluetooth Ver. 5.0                  |  |
|--------------------|-------------------------------------|--|
| Profiler som stöds | A2DP, AVRCP, HID, HOGP              |  |
| Använd frekvens    | 2,4 GHz-band (2,402 till 2,480 GHz) |  |

## A Varning

Använd inte enheten nära någon medicinsk utrustning eller utrustning med automatisk kontroll, exempelvis automatiska dörrar eller brandlarm. Elektromagnetisk störning från enheten kan göra att sådan utrustning fungerar felaktigt och orsakar en olycka.

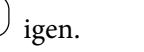

## Använda projektorn som en Bluetooth-högtalare

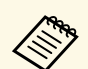

- Du kanske inte kan ansluta beroende på standard och typ av enhet.
- Även när anslutningen är inom det angivna kommunikationsavståndet kan anslutningar gå förlorade på grund av signalens status.
- Kommunikationsmetoden för Bluetooth använder samma frekvens (2,4 GHz) som trådlöst LAN (IEEE802.11b/g/n) eller mikrovågsugnar. Om dessa enheter används samtidigt kan det därför uppstå interferens och ljudet kan avbrytas eller kanske det inte går att kommunicera. Om du behöver använda dessa enheter samtidigt ska du kontrollera att det finns tillräckligt avstånd mellan dem och Bluetooth-enheten.

## Stänga av bilden temporärt

När du endast vill ha ljud från projektorn kan du tillfälligt stänga av den projicerade bilden.

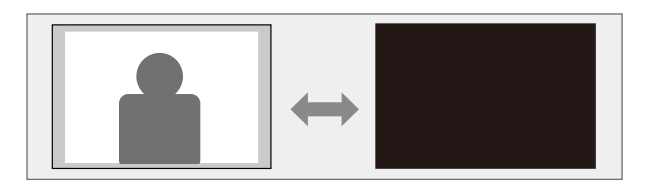

Tryck på knappen på kontrollpanelen eller fjärrkontrollen. Ljusskällan släcks och den projicerade bilden avbryts.

**2** För att slå på bilden igen, tryck på igen.

### **HDMI CEC-funktioner**

När en ljud/videokälla som uppfyller HDMI CEC-standarden är ansluten till projektorns HDMI-port, kan du använda projektorns fjärrkontroll för att styra vissa funktioner på den länkade enheten.

#### Relaterade länkar

• "Använda anslutna enheter med HDMI CEC-funktionerna" sid.52

### Använda anslutna enheter med HDMI CECfunktionerna

Du kan styra anslutna ljud-/videoenheter med HDMI CEC-funktionerna.

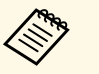

- Du måste också konfigurera den anslutna enheten. Mer information finns i dokumentationen som medföljer enheten.
- Vissa anslutna enheter eller funktioner på dessa enheter kanske inte fungerar korrekt även om de uppfyller HDMI CEC-standarden. Mer information finns i dokumentationen som medföljer enheten.
- · Använd en kabel som stöder HDMI-standarden.

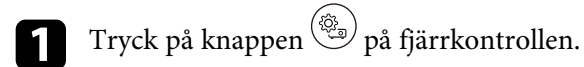

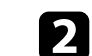

Välj menynInställningar och tryck på knappen [Enter].

| Settings                        |  |
|---------------------------------|--|
| Sleep Timer<br>Off              |  |
| Menu Timer<br><sup>Off</sup>    |  |
| HDMI CEC                        |  |
| Power Button Setting<br>Suspend |  |

- **3** Välj **HDMI CEC** och tryck på [Enter].
  - Ställ in HDMI CEC till På.

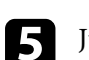

Justera följande HDMI CEC-inställningar efter behov.

- För att automatiskt stänga av den anslutna enheten när du stänger av projektorn så ställ in **Automatisk avstängning av enheten** till **På**.
- För att automatiskt byta språkinställningar på den anslutna enheten i enlighet med projektorns språkinställning så ställ in **Automatisk språkändring** till **På**.
- För att mata ut ljud till ett HDMI ARC-kompatibelt A/V-system så ställ in HDMI2 ARC till På.

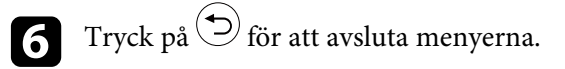

Du kan använda projektorns fjärrkontroll för att styra den länkade enheten, t.ex. uppspelning, stopp eller justera volymen.

#### ✤ Relaterade länkar

• "Inställningar för projektorfunktioner - Inställningsmeny" sid.64

Du kan använda säkerhetsporten på projektorn ansluten till ett Kensington Microsaver Security System i stöldförebyggande syfte.

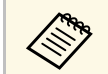

För mer information om Microsaver Security System, se http://www.kensington.com/.

#### Relaterade länkar

• "Projektordelar - framsida/ovansida" sid.9

Du kan hämta den senaste versionen av projektorns fasta programvara över ett nätverk.

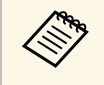

När den senaste fasta programvaran till projektorn finns tillgänglig visas ett meddelande automatiskt på skärmen. Följ instruktionerna på bildskärmen för att uppdatera den fasta programvaran.

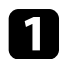

Tryck på knappen (<u>Apps</u>) på fjärrkontrollen.

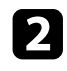

Välj 📩 från applikationslistan och tryck på knappen [Enter].

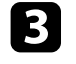

Följ instruktionerna på bildskärmen för att uppdatera den fasta programvaran.

### **A** Försiktighet

Stäng inte av projektorn under tiden som den fasta programvaran uppdateras.

## Initiera projektorn

Du kan återställa alla projektor-inställningar till standardvärden.

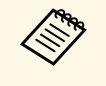

Om du initierar projektorn blir all information som exempelvis installerade applikationer, inloggningsinformation till Google-konto och **Projektor-inställningar** raderade. Skriv ned de inställningar du inte vill förlora innan du gör en initiering.

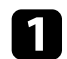

Tryck på knappen 🛈 på fjärrkontrollen.

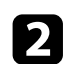

Välj 🍄 högst upp till höger på Android TV<sup>-</sup>-startskärmen.

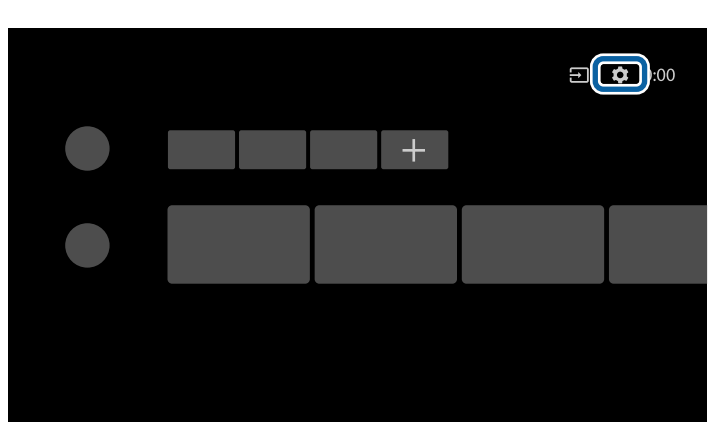

3

Välj Enhetsinställningar och välj återställningsmenyn.

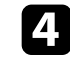

Följ instruktionerna på bildskärmen för att börja initiera projektorn.

# Justera menyinställningarna

Följ instruktionerna i dessa avsnitt för att komma åt projektorns menysystem och ändra projektorinställningarna.

#### ➡ Relaterade länkar

- "Använda projektor-inställningar" sid.58
- "Bildkvalitetsinställningar Bildmeny" sid.59
- "Ljudkvalitetsinställningar Ljudmeny" sid.61
- "Projektorns funktionsinställningar Visningsmeny" sid.63
- "Inställningar för projektorfunktioner Inställningsmeny" sid.64

## Använda projektor-inställningar

Du kan använda projektorns menyer för att justera inställningarna som styr hur din projektor fungerar. Projektorn visar menyerna på skärmen.

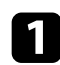

Tryck på knappen 🛞 på fjärrkontrollen.

Du ser Projektor-inställningar på skärmen.

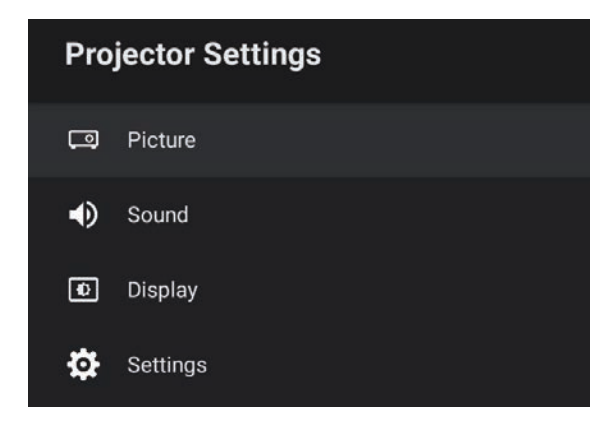

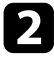

7

Tryck på pilknapparna upp eller ner för att navigera i menyerna som listas på skärmen.

- **3** Tryck på knappen [Enter] för att ändra inställningarna i den meny som visas.
- **4.** Tryck på pilknapparna upp- eller ner för att navigera i inställningarna.
- 5 Ändra vid behov inställningarna genom att använda knapparna.

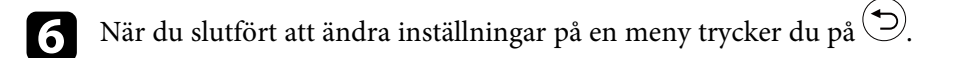

Tryck på 🗩 för att avsluta menyerna.

Inställningarna på **Bild**menyn låter dig justera bildkvaliteten för den aktuella ingångskälla som används.

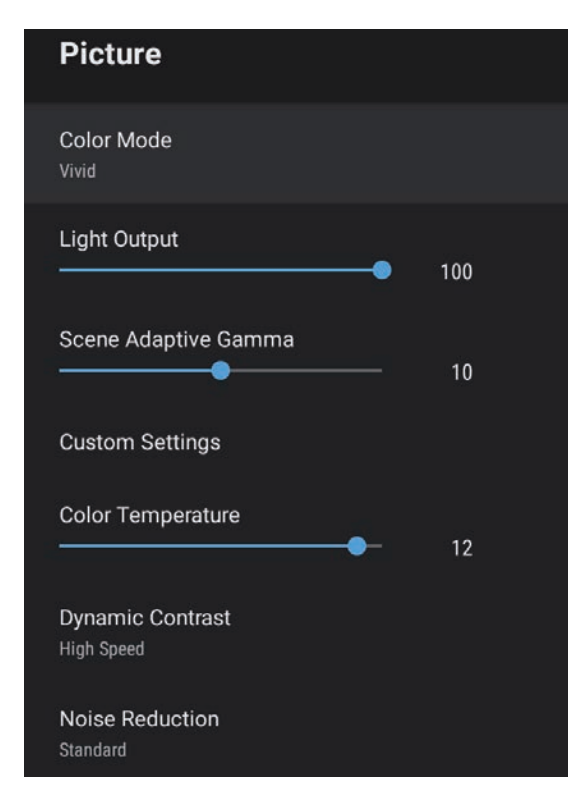

| Inställning | Alternativ                                               | Beskrivning                                                            |
|-------------|----------------------------------------------------------|------------------------------------------------------------------------|
| Färgläge    | Dynamiskt<br>Livlig<br>Bright Cinema<br>Bio<br>Naturligt | Väljer det färgläge som är lämpligt för<br>det innehåll du projicerar. |
| Ljusutgång  | Varierande nivåer<br>är tillgängliga                     | Justerar ljusstyrkan för lampkällan för<br>varje Färgläge.             |

| Inställning                | Alternativ                           | Beskrivning                                                                                                    |
|----------------------------|--------------------------------------|----------------------------------------------------------------------------------------------------|
| Scen-anp.bar<br>gamma      | Varierande nivåer<br>är tillgängliga | Justerar färgen i enlighet med scenen så<br>att bilden blir mer livlig. Välj ett stort tal<br>för att förstärka kontrasten.               |
| Anpassa<br>inställningar   | Ljusstyrka                           | Gör den allmänna bilden ljusare eller<br>mörkare.                                                                                         |
|                            | Kontrast                             | Justerar skillnaden mellan ljusa och<br>mörka områden i bilden.                                                                           |
|                            | Mättnad                              | Justerar intensiteten av bildens färger.                                                                                                  |
|                            | Färgton                              | Justerar balansen mellan grön till<br>magenta färgskalan i bilden.                                                                        |
|                            | Skärpa                               | Justerar bildens skärpa eller mjukhet för varje Färgläge.                                                                                 |
| Färgtemperatur             | Varierande nivåer<br>är tillgängliga | Ställer in färgtemperatur beroende på det<br>färgläge du har valt. Högre värden tonar<br>bilden blå och lägre värden tonar bilden<br>röd. |
| Dynamisk kontrast          | Hög hastighet<br>Normal<br>Av        | Justerar den projicerade luminansen,<br>baserat på bildens ljusstyrka, för varje<br>Färgläge.                                             |
| Brusreducering             | Stark<br>Standard<br>Svag<br>Av      | Minskar störningar på analoga bilder.<br>Välj intensiteten för Brusreducering.                                                            |
| Detaljförbättring          | Varierande nivåer<br>är tillgängliga | Skapar en mer eftertrycklig textur och<br>materiell känsla för varje Färgläge.                                                            |
| Bredd-<br>/höjdförhållande | Normal<br>Full<br>Zoom               | Ställer in bredd-/höjdförhållanden<br>(bredd-till-höjd-förhållandet) för<br>ingångskällan.                                                |
| HDMI<br>videoräckvidd      | Automatiskt<br>Full<br>Begränsad     | Ställer in videoräckvidden att matcha<br>inställningen av enheten ansluten till<br>HDMI-porten.                                           |

## Bildkvalitetsinställningar - Bildmeny

#### ➡ Relaterade länkar

- "Justera prestanda (färgläge)" sid.40
- "Tillgängliga färglägen" sid.41
- "Justera prestanda i detalj" sid.43
- "Aktiverar automatisk luminansjustering" sid.42
- "Justera ljusstyrkan på ljuskällan" sid.44

Inställningen på **Ljud**-menyn ger optimalt ljud för ett urval av bildtyper. Du kan välja läget som passar in med din bild eller experimentera med de tillgängliga lägena.

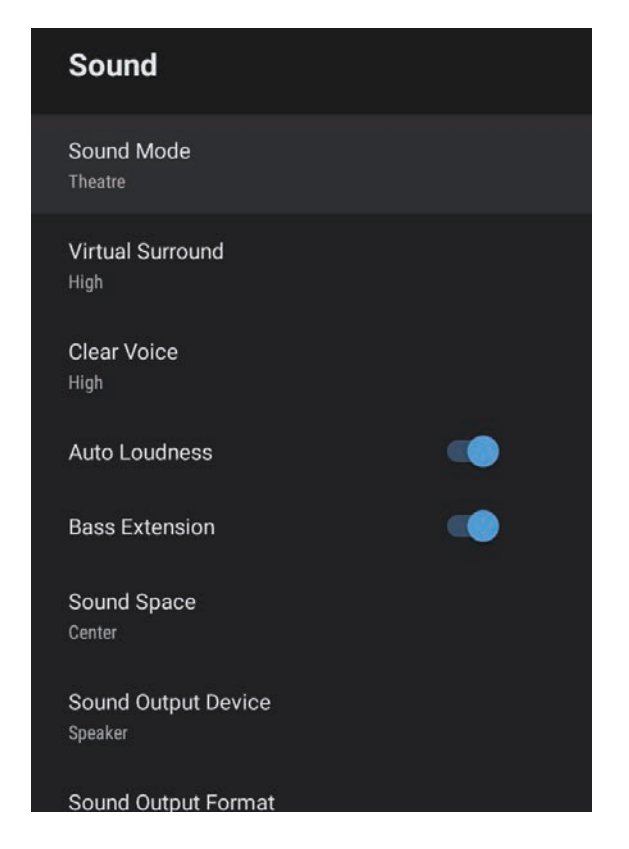

| Inställning | Alternativ                                                    | Beskrivning                                                                                                 |
|-------------|---------------------------------------------------------------|----------------------------------------------------------------------------------------------------|
| Ljudläge    | Biograf<br>TV<br>Studio<br>Stadion<br>Konsert<br>Karaoke-läge | Välj ditt favoritläge för ljudutmatning<br>från projektorns högtalasystem enligt<br>uppspelningsinnehållet. |

| Inställning               | Alternativ                 | Beskrivning                                                                                                    |
|---------------------------|----------------------------|----------------------------------------------------------------------------------------------------|
| Virtuellt<br>surroundljud | Hög<br>Låg<br>Av           | Justerar surroundeffektens styrka. Den<br>här inställningen sparas för varje<br>Ljudläge.                                                                                                    |
| Tydlig röst               | Hög<br>Låg<br>Av           | Justerar rösten så att den kan höras<br>tydligt. Den här inställningen sparas för<br>varje Ljudläge.                                                                                                    |
| Automatisk<br>ljudstyrka  | På<br>Av                   | Även vid uppspelning av låga volymer<br>justerar det här automatiskt balansen<br>mellan höga och låga toner i ljudet så att<br>de förblir balanserade.                                                                                                    |
| Basomfång                 | På<br>Av                   | Ger eftertryck åt basnivåerna så att basen<br>blir kraftfull.                                                                                                    |
| Ljudutrymme               | Höger<br>Center<br>Vänster | Justerar ljudkvaliteten så att den passar<br>din visningsposition.                                                                                                    |
| Ljudutmatningsenh<br>et   | Högtalare<br>ARC           | Väljer ljudutmatningsenhet.<br>Högtalare: Ljudet hörs från projektorns<br>högtalare.<br>ARC: Matar ut ljud från ett ARC-<br>kompatibelt A/V-system. Anslut en<br>HDMI-kabel till projektorns HDMI2<br>(ARC)-port.                                                                                                    |
| Ljudutmatningsfor<br>mat  | PCM<br>Automatiskt         | <ul> <li>Välj ljudutmatningsformatet när du<br/>matar ut ljud till en extern ljudenhet.</li> <li>PCM: Matar ut ljud i PCM-format (2<br/>kanaler).</li> <li>Auto: Matar ut ljud i högre kvalitet. Den<br/>här projektorn har stöd för följande<br/>ljudkodek:</li> <li>PCM (2-kanalen)</li> <li>AC-3 (upp till 5,1-kan)</li> <li>DTS (upp till 5,1-kan)</li> <li>Om ljudet inte matas ut korrekt skaPCM<br/>väljas.</li> </ul> |

| Inställning                   | Alternativ                           | Beskrivning                                                                                       |
|-------------------------------|--------------------------------------|---------------------------------------------------------------------------------------------------|
| Ljudutmatningsför<br>dröjning | Varierande nivåer<br>är tillgängliga | Justera ljudfördröjningen. Om ljudet är<br>snabbt behöver ett högre värde väljas.                 |
|                               |                                      | Det här objekt är bara tillgängligt för<br>följande ljudtyper.                                    |
|                               |                                      | <ul><li>mata ljud från projektorns högtalare</li><li>ljudutgång från HDMI2 (ARC)-porten</li></ul> |

#### ✤ Relaterade länkar

• "Justera ljudinställningarna (ljudläge)" sid.46

Inställningarna på **Visning**-menyn har de korrigeringsmetoder som behövs för att projicera din bild ordentligt.

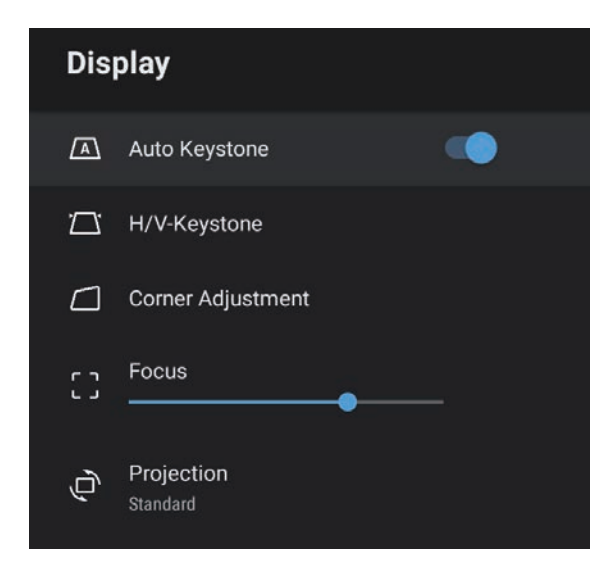

| Inställning            | Alternativ                           | Beskrivning                                                                                                    |
|------------------------|--------------------------------------|----------------------------------------------------------------------------------------------------|
| Automatisk<br>keystone | På<br>Av                             | Välj <b>På</b> för att automatiskt korrigera<br>fokus och alla horisontell/vertikal<br>förvrängning av den projicerade bilden. |
| H/V keystone           | Horisontal<br>keystone               | Korrigerar manuellt horisontell<br>förvrängning på den projicerade bilden.                                                     |
|                        | Vertikal keystone                    | Korrigerar manuellt vertikal<br>förvrängning på den projicerade bilden.                                                        |
| Hörnjustering          | -                                    | Korrigerar bildens form och riktning<br>med en interaktiv skärm.                                                               |
| Fokus                  | Varierande nivåer<br>är tillgängliga | Korrigerar fokus på den projicerade<br>bilden.                                                                                 |
| Projicering            | Standard<br>Upp och ned              | Väljer sättet på vilket projektorn är<br>vinklad mot skärmen så att bilden är<br>korrekt riktad.                               |

#### ➡ Relaterade länkar

- "Bildens form" sid.33
- "Projektionslägen" sid.31

Alternativen i menyn **Inställningar** låter dig anpassa diverse projektorfunktioner.

| Settings                        |  |
|---------------------------------|--|
| Sleep Timer<br><sup>Off</sup>   |  |
| Menu Timer<br>Off               |  |
| HDMI CEC                        |  |
| Power Button Setting<br>Suspend |  |

| Inställning | Alternativ          | Beskrivning                                                                                                    |
|-------------|---------------------|----------------------------------------------------------------------------------------------------|
| Sleeptimer  | 0 till 120 minuter  | Ställer in tidsintervallet innan projektorn<br>stängs av automatiskt.                                                                                                    |
| Menytimer   | 0 till 240 sekunder | Ställer in intervallet för inaktivitet innan projektorns meny stängs automatiskt.                                                                                        |
| HDMI CEC    | CEC-styrning        | Aktiverar funktioner med CEC-styrning<br>när en ljud-/videoenhet som uppfyller<br>HDMI CEC-standard är ansluten till<br>projektorns HDMI-port.                           |
|             |                     | <b>HDMI CEC</b> : Välj <b>På</b> för att styra den<br>anslutna ljud-/videoenheten med<br>projektorns fjärrkontroll.                                                      |
|             |                     | När det här är inställt till <b>På</b> startar<br>projektorn automatisk när du startar den<br>anslutna enheten eller när du börjar spela<br>upp på den anslutna enheten. |

| <b>matisk avstängning av enheten</b> :<br><b>*å</b> för att automatisk stänga av den<br>ma ljud-/videoenheten när du<br>er av projektorn.                                                              |
|----------------------------------------------------------------------------------------------------|
| 1 /                                                                                                    |
| <b>matisk språkändring</b> : Välj <b>På</b> för<br>tomatisk byta språkinställningar på<br>nslutna ljud-/videoenheten i<br>tet med projektorns<br>inställningar.                                        |
| <b>I2 ARC</b> : Välj <b>På</b> för att aktivera<br>I ARC på HDMI2 (ARC)-porten.                                                                                                    |
| r in åtgärden som projektorn utför<br>1 trycker på strömknappen.<br><b>ige</b> : Starta projektorn snabbt från<br>äge.<br><b>av</b> : Minimerar strömförbrukning i<br>äge. Det tar dock längre tid att |
|                                                                                                    |

#### ➡ Relaterade länkar

• "HDMI CEC-funktioner" sid.52

# Underhåll av projektorn

Följ instruktionerna i dessa avsnitt för att underhålla din projektor.

#### ➡ Relaterade länkar

- "Projektorunderhåll" sid.66
- "Rengöra linsen" sid.67
- "Rengöra projektorns hölje" sid.68
- "Luftfilter och ventilationsunderhåll" sid.69

## Projektorunderhåll

Du måste kanske regelbundet rengöra projektorns lins och rensa luftfiltret och luftventilationen för att förhindra att projektorn överhettas till följd av blockerad ventilation.

De enda delar du bör byta ut är luftfiltret och fjärrkontrollens batterier. Om du måste byta ut någon annan del, kontakta Epson eller en auktoriserad Epson-förhandlare.

### ▲ Varning

Innan du rengör någon del av projektorn, stäng av den och dra ut strömsladden. Öppna aldrig någon lucka på projektorn, förutom vad som specificeras i denna bruksanvisning. Farlig elektrisk spänning i projektorn som kan skada dig allvarligt.

## Rengöra linsen

Rengör projektorns lins med jämna mellanrum eller när du noterar damm eller smutsfläckar på ytan.

- För att avlägsna damm eller smutsfläckar, torka av linsen försiktigt med linsrengöringspapper.
- För att avlägsna envisa smutsfläckar, fukta en mjuk, luddfri trasa med en linsrengörare och torska sedan varsamt av linsen. Spreja inte någon vätska direkt på linsen.

### A Varning

Använd inte linsrengörare som innehåller brandfarlig gas. Den starka värme som genereras av projektorn kan orsaka brand.

#### **Observera**

Använd inte glasrengöring eller hårda material vid rengöring av linsen och utsätt inte linsen för stötar eftersom den då kan skadas. Använd inte luftspray eftersom gaserna kan lämna brandfarliga rester.

## Rengöra projektorns hölje

Innan du rengör projektorns hölje, stäng av projektorn och dra ut strömsladden.

- För att avlägsna smuts eller damm, använd en mjuk, torr och luddfri trasa.
- För att avlägsna envis smuts, använd en mjuk trasa fuktad med vatten och mild tvål. Spreja inte någon vätska direkt på projektorn.

#### **Observera**

Använd inte vax, alkohol, bensen, thinner eller andra kemikalier för att rengöra projektorns hölje. Detssa ämnen kan skada höljet. Använd inte luftspray eftersom gaserna kan lämna brandfarliga rester. Regelbundet filterunderhåll är viktigt för att hålla din projektor välskött. Rengör luftfiltret när det visas ett meddelande som indikerar att temperaturen inuti projektorn har nått en hög nivå. Vi rekommenderar att du rengör dessa delar efter 5 000 timmar. Rengör dem oftare om du använder projektorn i en miljö som är dammigare än förväntat. (Förutsatt att projektorn används i en atmosfär där förekomsten av luftburna partiklar är mindre än 0,04 till 0,2 mg/m3.)

#### **Observera**

Om regelbundet underhåll inte utförs kommer din Epson-projektor att meddela dig när temperaturen inuti projektorn har nått en hög nivå. Vänta inte tills den här varningen uppstår för att underhålla ditt projektorfilter, eftersom för höga temperaturer kan reducera din projektors livstid.

#### Relaterade länkar

- "Rengör Luftfiltret och Ventilationen" sid.69
- "Byta luftfiltret" sid.69

### **Rengör Luftfiltret och Ventilationen**

Rengör projektorns luftfilter och ventilation om de blir smutsiga eller om ett meddelande säger åt dig att rengöra dem.

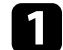

Stäng av projektorn och dra ut strömsladden.

2

Avlägsna varsamt damm med en liten dammsugare designad för datorer eller en väldigt mjuk borste (såsom en målarborste).

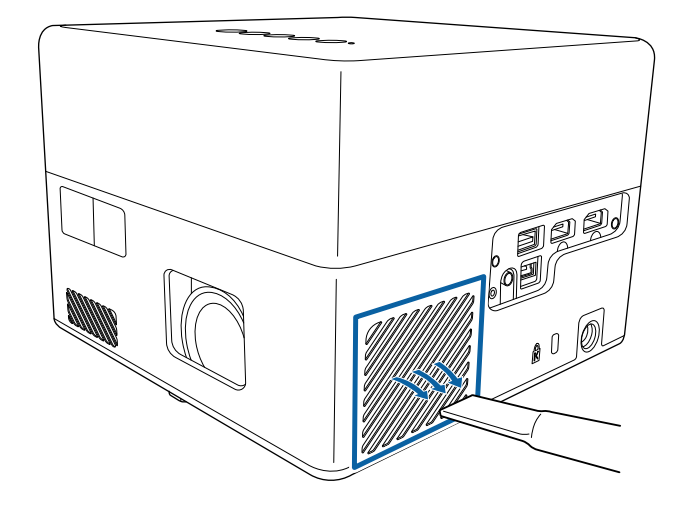

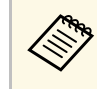

Du kan avlägsna luftfiltret så att du kan rengöra bägge sidor. Spola inte vatten på luftfiltret eller använd något rengöringsmedel för att rengöra det.

#### Observera

Använd inte komprimerad luft. Gaserna kan lämna kvar brandfarliga ämnen eller trycka in damm och smuts i projektorns optik eller andra känsliga områden.

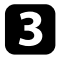

Om det är svårt att avlägsna damm eller om luftfiltret är skadat, byt ut luftfiltret.

### Byta luftfiltret

Du måste byta ut luftfiltret under följande situationer:

• Luftfiltret är slitet eller skadat.

Du kan byta ut luftfiltret när projektorn är monterad i taket eller placerad på ett bord.

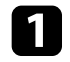

Stäng av projektorn och dra ut strömsladden.

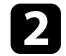

Vänd projektorn upp och ned.

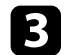

Öppna luftfilterluckan.

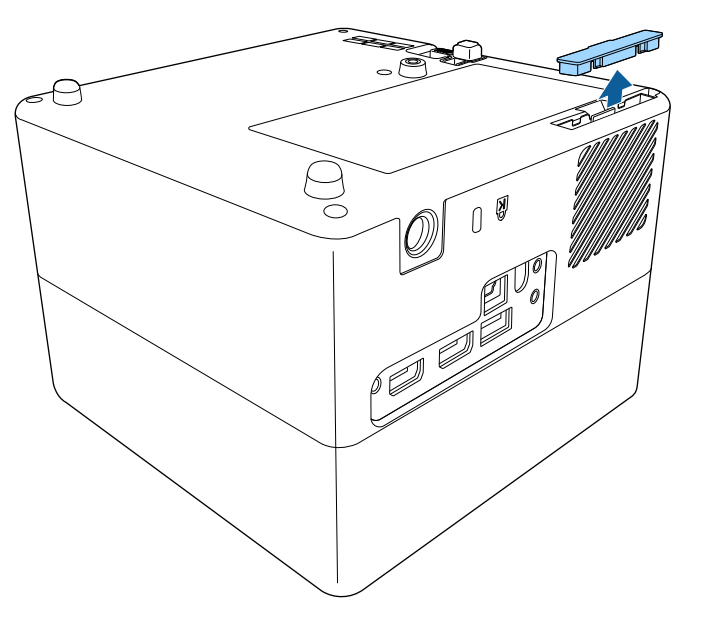

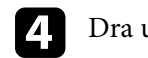

Dra ut luftfiltret ur projektorn.

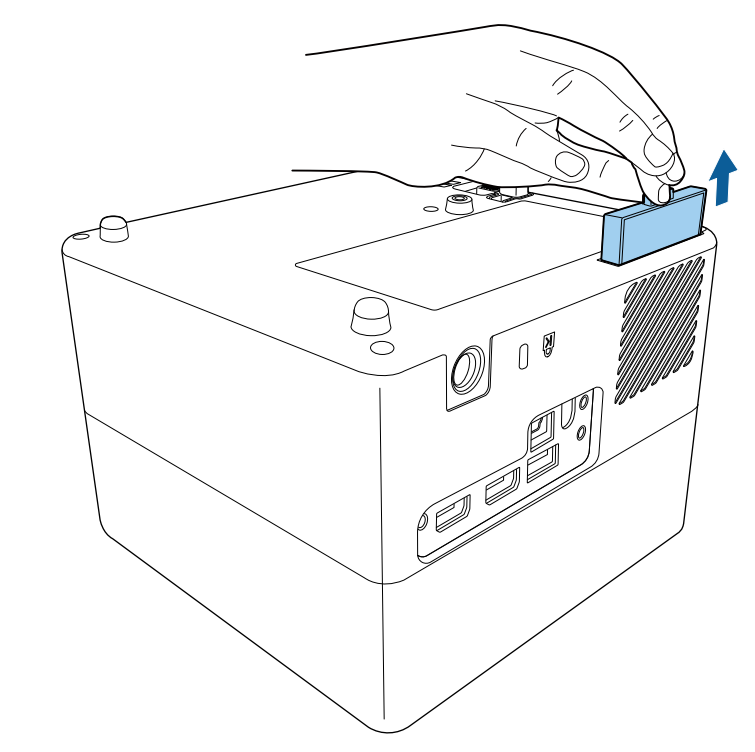

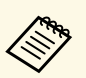

Gör dig av med luftfiltret i enlighet med lokala regler och förordningar.

- Filterram: ABS
- Filter: Polyuretanskum

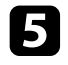

Placera det nya luftfiltret i projektorn enligt bilden och tryck in det varsamt tills det klickar på plats.

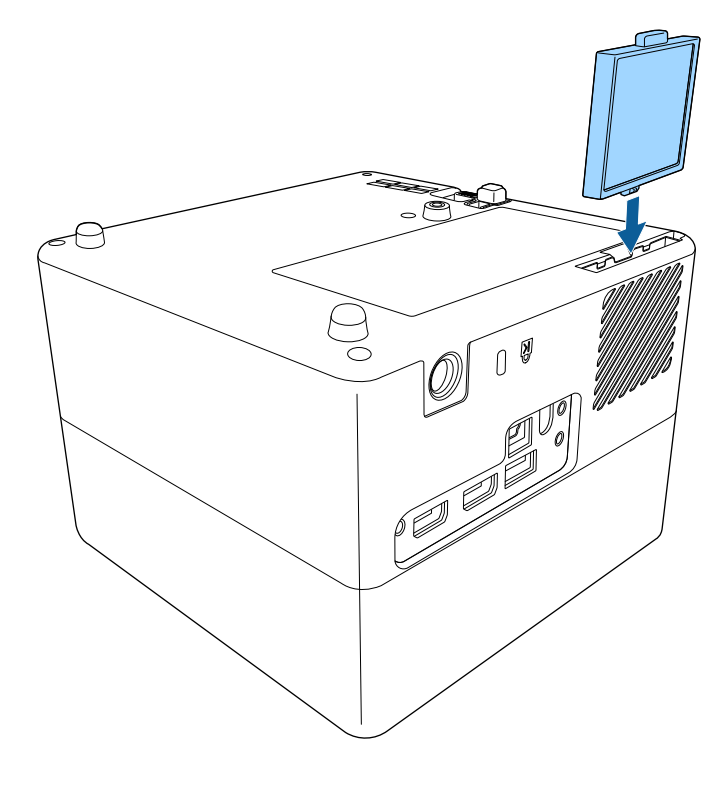

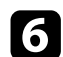

Stäng luftfilterluckan.

#### Relaterade länkar

• "Förbrukningsartiklar" sid.86

# Lösa Problem

Se lösningarna i dessa avsnitt om du har några problem med att använda projektorn.

#### ➡ Relaterade länkar

- "Projiceringsproblem" sid.73
- "Projektorns indikatorstatus" sid.74
- "Lösa problem med att projektorn slås på och stängs av" sid.75
- "Lösa bildproblem" sid.76
- "Lösa ljudproblem" sid.79
- "Lösa fjärrkontrollsproblem" sid.81
- "Lösa problem med HDMI CEC" sid.82
- "Lösa Wi-Fi-nätverksproblem" sid.83
- "Lösa problem med Android TV<sup>™</sup> sid.84
# Projiceringsproblem

Om projektorn inte fungerar korrekt, stäng av den, dra ut och sätt tillbaks kontakten och sätt på den.

Om detta inte löser problemet, kontrollera följande:

- Projektorns indikatorer kanske indikerar problemet.
- Lösningarna i den här manualen kan hjälpa dig lösa många problem.

Om ingen av dessa lösningar hjälper, kontakta Epson för teknisk support.

Efter reparation av projektorn kan Epson återställa enheten till dess ursprungliga status. Se till att anteckna kontoinformationen för varje onlinetjänst innan du kontaktar din lokala återförsäljare eller närmaste Epson reparationscenter. Indikatorerna på projektorn visar projektorns status och meddelar när ett problem uppstår. Kontrollera statusen och färgen på indikatorerna och kontrollera den här tabellen för en lösning.

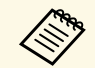

Om indikatorerna visar ett mönster som ej listats i tabellen ovan, stäng av projektorn, koppla ur den och kontakta Epson för hjälp.

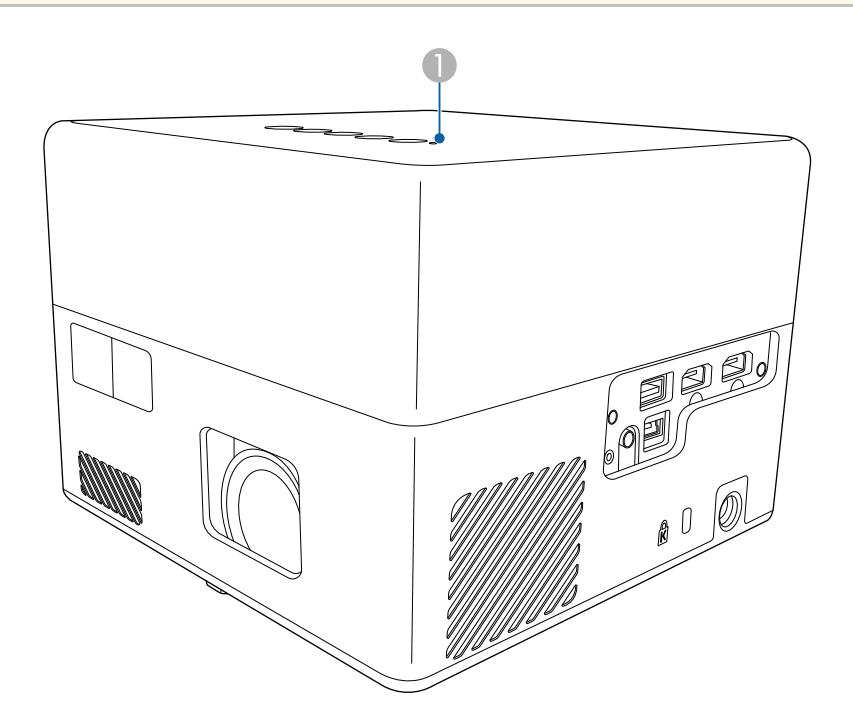

Statusindikator

#### Projektorstatus

| Indikatorstatus | Problem och lösningar |
|-----------------|-----------------------|
| Tänds blå       | Normal drift.         |

| Indikatorstatus | Problem och lösningar                                                                                                    |  |  |
|-----------------|----------------------------------------------------------------------------------------------------|--|--|
| Blinkar blått   | Värmer upp, stänger av eller initierar projektorn.<br>Fjärrkontrollshantering kan vara inaktiverade när<br>indikatorn blinkar blått. |  |  |
| Av              | Standby eller Sleep Mode.                                                                                                    |  |  |
|                 | När du trycker på strömknappen börjar projektionen.                                                                                  |  |  |
| Lyser orange    | Projektorn har överhettats och stängts av. Lämna den att svalna i fem minuter.                                                       |  |  |
|                 | • Se till att ventilationen och luftfiltret inte är täckt av damm eller täcks av närliggande objekt.                                 |  |  |
|                 | • Se till att temperaturen i den omkringliggande miljön inte är för varm.                                                            |  |  |
|                 | Rengör eller byt luftfiltret.                                                                                                    |  |  |
|                 | • Om problemet kvarstår, dra ut sladden ur projektorn och kontakta Epson.                                                            |  |  |
|                 | Laservarning.                                                                                                    |  |  |
|                 | Stäng av projektorn, koppla ur den och kontakta Epson för support.                                                                   |  |  |
| Blinkar orange  | Lasern har ett problem.                                                                                                    |  |  |
|                 | Stäng av projektorn, koppla ur den och kontakta Epson för support.                                                                   |  |  |
|                 | En fläkt eller sensor har ett problem.                                                                                               |  |  |
|                 | Stäng av projektorn, koppla ur den och kontakta Epson för support.                                                                   |  |  |
|                 | Internt projektorfel.                                                                                                    |  |  |
|                 | Stäng av projektorn, koppla ur den och kontakta Epson<br>för support.                                                                |  |  |

- "Inställningar för projektorfunktioner Inställningsmeny" sid.64
- "Rengör Luftfiltret och Ventilationen" sid.69
- "Byta luftfiltret" sid.69

Kontrollera lösningarna i dessa avsnitt om projektorn inte slås på när du trycker på strömknappen eller om den stängs av oväntat.

#### ➡ Relaterade länkar

- "Lösa strömproblem med projektorn" sid.75
- "Lösa problem med att projektorn stänger av sig" sid.75

# Lösa strömproblem med projektorn

Om projektorn inte slås på när du trycker på strömknappen, försök med följande steg tills problemet är löst.

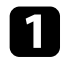

Se till att strömkabeln är säkert ansluten till projektorn och ett fungerande eluttag.

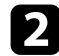

Om du använder en fjärrkontroll kontrollera fjärrkontrollens batterier.

3 Strömkabeln kan vara defekt. Koppla ifrån sladden och kontakta Epson för hjälp.

#### Relaterade länkar

- "Hur man slår på projektorn" sid.28
- "Installera batterier i fjärrkontrollen" sid.23

# Lösa problem med att projektorn stänger av sig

Om projektorns ljuskälla stängs av oväntat, försök med följande steg tills problemet är löst.

Projektorerna kan ha gått in i sleep mode efter att det tidsintervall som specificerats i **Sleeptimer** i projektorns meny **Inställningar** har förflutit. Tryck på strömknappen på kontrollpanelen eller fjärrkontrollen för att väcka projektorn.

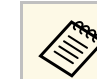

När du väckt projektorn ställs Sleeptimer automatiskt in till Av.

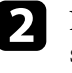

När statusindikatorn är tänd och orange har projektorn överhettats och stängts av.

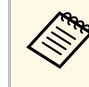

Kylfläktarna kan köras i vänteläge beroende på projektorns inställningar. Det är även så att när projektorn aktiveras från vänteläge kan fläktarna orsaka oväntat ljud. Detta är inte ett fel.

#### Relaterade länkar

• "Inställningar för projektorfunktioner - Inställningsmeny" sid.64

# Lösa bildproblem

Se lösningarna i dessa avsnitt om du har några problem med de projicerade bilderna.

#### ➡ Relaterade länkar

- "Lösa problem med saknad bild" sid.76
- "Justera en bild som inte är rektangulär" sid.76
- "Justera en suddig eller oskarp bild" sid.77
- "Åtgärda problem med att bara en viss del av bilden visas" sid.77
- "Justera en bild som innehåller brus eller störningar" sid.77
- "Justera en bild som har fel ljusstyrka eller färger" sid.78
- "Justera en bild som är upp och ned" sid.78

# Lösa problem med saknad bild

Om ingen bild visas, försök med följande steg tills problemet är löst.

1

Kontrollera projektorns status:

- $\square$ • Tryck på knappen ) på kontrollpanelen eller fjärrkontrollen för att se om bilden temporärt stängts av.
- Kontrollera statusindikatorn för att bekräfta att projektorn har normal driftstatus.
- Tryck på projektorns strömknapp för att starta den från standbyeller viloläge.
  - **☞** Inställningar > Sleeptimer
- Kontrollera kabelanslutningen:
- Se till att alla nödvändiga kablar är säkert fastsatta och att strömmen är på för projektorn.
- Anslut videokällan direkt till projektorn.
- Byt ut HDMI-kabeln mot en kortare.

5

#### Kontrollera status för din videokälla:

- Kontrollera att den anslutna enheten uppfyller HDMI CECstandarden. Mer information finns i dokumentationen som medföljer enheten.
- Om du projicerar från en bärbar dator, kontrollera att den är inställd att visa på en extern bildskärm.

- Kontrollera följande punkter:
- Du behöver en internetanslutning för att visa onlineinnehåll. Se till att Wi-Fi är påslagen.
- Ställ in CEC-funktion för den anslutna enheten igen och starta om enheten.
- Kontrollera att din dators bildskärmsupplösning inte överstiger projektorns upplösning och frekvensgräns. Om nödvändigt, välj en annan upplösning på din dator. (Se din dators manual för mer information.)
- Återställer alla projektorns inställningar till dess standardvärden.

#### Relaterade länkar

• "Inställningar för projektorfunktioner - Inställningsmeny" sid.64

# Justera en bild som inte är rektangulär

Om den projicerade bilden inte är jämnt rektangulär försöker du med följande steg tills problemet är löst.

Placera projektorn direkt framför mitten av skärmen, i rät vinkel om möjligt.

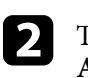

Tryck på knappen 🗁 på fjärrkontrollen för att utföra korrigering av Automatisk keystone.

# Lösa bildproblem

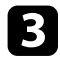

Justera bildens form med **H/V-Keystone** eller **Hörnjustering** i menyn **Visning**.

#### Relaterade länkar

- "Korrigera bildform och fokusera automatiskt" sid.33
- "Korrigera bildformen manuellt" sid.33
- "Korrigera bildform med hörnjustering" sid.34

### Justera en suddig eller oskarp bild

Om den projicerade bilden är suddig eller oskarp så försök med följande steg tills problemet är löst.

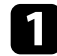

Justera inställningen för Fokus i projektorns meny Visning.

2

Kontrollera följande punkter:

- Placera projektorn tillräckligt nära skärmen.
- Placera projektorn så att keystone-justeringsvinkeln inte är så bred att den försämrar bilden.

### 3

Rengör projektorns lins.

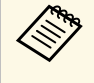

För att undvika kondensering på linsen efter att du flyttat projektorn från en kall miljö, låt projektorn värma upp till rumstemperatur innan du använder den.

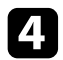

Justera **Skärpa**-inställningen i projektorns **Bild**-meny för att förbättra bildkvaliteten.

Bild > Anpassa inställningar > Skärpa

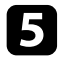

Om du projicerar från en dator, använd en lägre upplösning eller välj en upplösning som matchar projektorns ursprungliga upplösning.

#### Relaterade länkar

- "Bildkvalitetsinställningar Bildmeny" sid.59
- "Fokusera bilden med projektor-menyerna" sid.36
- "Rengöra linsen" sid.67

# Åtgärda problem med att bara en viss del av bilden visas

Om bara en viss del av datorbilden visas, försök med följande steg tills problemet är löst.

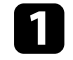

Om **Bredd-/höjdförhållande** i menyn **Bild** är inställd på **Zoom** så ändra den till **Normal**.

2

3

Kontrollera att du valt det korrekta projiceringsläget. Du kan välja detta med inställningen **Projicering**i projektorns meny **Visning**.

Kontrollera din datorns bildskärmsinställningar för att avaktivera dubbla bildskärmar och ställ in upplösningen inom projektorns gränser. (Se din dators manual för mer information.)

#### Relaterade länkar

• "Projektorns funktionsinställningar - Visningsmeny" sid.63

# Justera en bild som innehåller brus eller störningar

Om den projicerade bilden innehåller elektroniska störningar (brus) eller störningar så försök med följande steg tills problemet är löst.

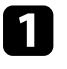

Kontrollera kablarna som ansluter till din videokälla till projektorn. De bör vara:

- Separerade från strömkabeln för att hindra störningar
- Säkert anslutna i bägge ändar

# Lösa bildproblem

- Ej anslutna till en förlängningssladd
- 2
  - Om du justerar bildens form med projektorns kontroller, försök att minska Skärpa-inställningen i projektorns Bild-meny för att förbättra bildkvaliteten.
  - Bild > Anpassa inställningar > Skärpa
- 3
- Om du anslutit en förlängningssladd till strömkabeln, försök att projicera utan den för att se om den orsakat störningen i signalen.
- 4
  - Välj en videoupplösning och uppdateringsfrekvens på datorn och som är kompatibla med projektorn.
- Relaterade länkar
- "Bildkvalitetsinställningar Bildmeny" sid.59

# Justera en bild som har fel ljusstyrka eller färger

Om den projicerade bilden är för mörk eller för ljus eller om färgerna visas felaktigt, försök med följande steg tills problemet är löst:

1

Prova olika färglägen för din bild om miljön genom att välja inställningen Färgläge i projektorns Bild-meny.

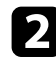

Kontrollera din videokällas inställningar.

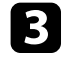

Justera Anpassa inställningar och Färgtemperatur i menyn Bild för den aktuella inmatningskällan.

- 4
- Kontrollera att du valt korrekt inställning för HDMI videoräckvidd i projektorns meny Bild, om en sådan är tillgänglig för din bildkälla.
- Se till att alla kablar är säkert fastsatta i projektorn och din videoutrustning. Om du anslutit långa kablar, försök ansluta kortare kablar.

6

Placera projektorn tillräckligt nära skärmen.

#### ➡ Relaterade länkar

• "Bildkvalitetsinställningar - Bildmeny" sid.59

# Justera en bild som är upp och ned

Om den projicerade bilden är upp och ned, välj det korrekta projektionsläget.

- ✓ Visning > Projicering
- Relaterade länkar
- "Projektorns funktionsinställningar Visningsmeny" sid.63

# Lösa ljudproblem

Se lösningarna i dessa avsnitt om du har några problem med det projicerade ljudet.

#### Relaterade länkar

- "Lösa problem med avsaknad av ljud eller lågt ljud" sid.79
- "Lösa problem med Bluetooth-högtalarläge" sid.79

# Lösa problem med avsaknad av ljud eller lågt ljud

Om det inte finns något ljud eller om volymen är för låg, försök med följande steg tills problemet är löst.

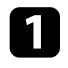

Justera projektorns volyminställningar med knappen 🗖 eller 🕂 på kontrollpanelen eller fjärrkontrollen.

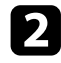

Kontrollera kabelanslutningen mellan projektorn och din videokälla.

- 3 Kontrollera följande inställningar på din videoutrustning:
  - Kontrollera att volymen på din videokälla är uppskruvad och att ljudutgången är inställd till den korrekta källan.
  - När du ansluter projektorn till en Mac med en HDMI-kabel så kontrollera att din Mac stöder ljud via HDMI-porten.
- 4
- Om du inte vill att det matas ut ljud från projektorns högtalare kan du prova följande lösningar.
- Ställ in Ljudutmatningsenhet till Högtalare i menyn Ljud.
- Ställ in Ljudutmatningsformat till PCM i menyn Ljud.

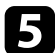

Om du vill mata ut ljud till en extern ljudenhet genom att använda en HDMI-kabel på försök med följande lösningar:

- Se till att en HDMI-kabel är ansluten till projektorns HDMI2 (ARC)port.
- Ställ in HDMI CEC till På i menyn Inställningar.

- Ställ in HDMI2 ARC till På i menyn Inställningar.
- Ställ in Ljudutmatningsenhet till ARC i menyn Ljud.
- Ställ in Ljudutmatningsformat till PCM i menyn Ljud.
- Kontrollera att HDMI-kabeln är kompatibel med HDMI ARC

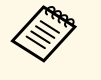

När ljud matas ut till en extern ljudenhet, som inte har stöd för HDMI ARC, med en HDMI-kabel så ställ in **HDMI CEC** till **Av** i menyn **Inställningar**.

#### Relaterade länkar

• "Ljudkvalitetsinställningar - Ljudmeny" sid.61

### Lösa problem med Bluetooth-högtalarläge

Om du inte kan ansluta en Bluetooth-ljudenhet till projektorn så försök med följande lösningar.

- Tryck på knappen \* på kontrollpanelen eller fjärrkontrollen för att gå över till **Bluetooth-högtalarläge**.
- 2

Välj **Projector** från den lista med tillgängliga Bluetooth-enheter som visas på din enhet.

- B
- Kontrollera att bara en Bluetooth-enhet är ansluten till projektorn.

Du kan inte ansluta flera Bluetooth-ljudenheter till projektorn samtidigt.

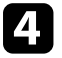

Kontrollera att enheterna uppfyller projektorns Bluetooth-specifikationer.

# Lösa ljudproblem

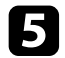

- Kontrollera följande punkter:
- Kontrollera om det finns hinder mellan Bluetooth-ljudenheten och projektorn och ändra deras placering för att förbättra kommunikationen.
- Kontrollera att den anslutna Bluetooth-ljudenheten finns inom det angivna kommunikationsavståndet.
- Undvik att använda projektorn nära trådlösa nätverk, mikrovågsugnar, 2,4 GHz trådlösa telefoner eller andra enheter som använder 2,4 GHz-frekvensbandet. Dessa enheter kan störa signalen mellan projektorn och Bluetooth-ljudenheten.

- "Bluetooth-specifikationer" sid.49
- "Använda projektorn som en Bluetooth-högtalare" sid.49

# Lösa fjärrkontrollsproblem

Om projektorn inte svarar på fjärrkontrollskommandon, försök med följande steg tills problemet är löst:

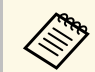

Om du tappar fjärrkontrollen kan du beställa en ny från Epson.

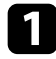

Kontrollera att fjärrkontrollens batterier är korrekt placerade och har ström. Byt ut batterierna vid behov.

2

Kontrollera om en knapp på fjärrkontrollen är fastlåst nedtryckt, vilket orsakar att projektorn går in i viloläge. Släpp knappen för att starta upp fjärrkontrollen igen.

- Om bilden projiceras från projektorn se till att du använder 3 fjärrkontrollen inom mottagningsvinkeln och -räckvidden från projektorn.
- 4
  - Kontrollera statusindikatorn för att bekräfta att projektorn har normal driftstatus.
- 5
  - Starkt ljus av lysrörstyp, direkt solljus eller infraröda enheter kan orsaka störningar med projektorns fjärrmottagare. Dimma ljuset eller flytta projektorn från solen eller utrustningen som orsakar störningar.
- 6 Om hopparningsskärmen visas så para ihop igen genom att hålla ned knapparna [Enter] och 🙆 och, på fjärrkontrollen, samtidigt i ungefär tre sekunder.

- "Fjärrkontrollshantering" sid.24
- "Projektorns indikatorstatus" sid.74
- "Installera batterier i fjärrkontrollen" sid.23

# Lösa problem med HDMI CEC

Om du inte kan använda de anslutna enheterna från projektorn kan du prova följande steg tills problemet är löst.

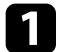

Kontrollera att kabeln uppfyller HDMI CEC-standarden.

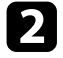

Kontrollera att den anslutna enheten uppfyller HDMI CEC-standarden. Mer information finns i dokumentationen som medföljer enheten.

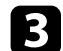

Ställ in HDMI CEC till På i menyn Inställningar.

Inställningar > HDMI CEC > CEC-styrning

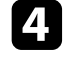

Se till att alla kablar är säkert fastsatta i projektorn och din videoutrustning.

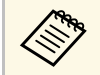

Kontrollera att du kan ansluta HDMI-kabeln till projektorns HDMI2 (ARC).

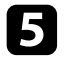

Kontrollera att de anslutna enheterna är påslagna och i vänteläge. Mer information finns i dokumentationen som medföljer enheten.

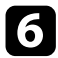

Om du ansluter en ny enhet eller ändrar anslutningen, ställ in CECfunktionen för den anslutna enheten och starta om enheten.

- "Inställningar för projektorfunktioner Inställningsmeny" sid.64
- "Använda anslutna enheter med HDMI CEC-funktionerna" sid.52

# Lösa Wi-Fi-nätverksproblem

Om du inte kan ansluta till ett Wi-Fi-nätverk så försök med följande lösningar.

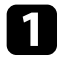

Kontrollera att din Wi-Fi-router och ditt modem fungerar som det ska. Att starta om dessa enheter kan lösa nätverksanslutningsproblemet.

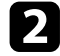

Kontrollera om det finns hinder mellan Wi-Fi-routern och projektorn och ändra deras placering för att förbättra kommunikationen.

- Du kan kontrollera nätverksinställningarna i menyn som visas när du trycker på högst upp till höger på startskärmen i Android TV<sup>-</sup>.
- Om du initierar projektorn så behöver du välja nätverksinställningar igen på den första inställningsskärmen.

#### ➡ Relaterade länkar

• "Initiera projektorn" sid.56

# Lösa problem med Android TV™

Se följande sida om du har några problem när du tittar på Android TV<sup>°</sup>. https://support.google.com/androidtv/

# Bilaga

Se dessa avsnitt för tekniska specifikationer och viktig information om din projektor.

- "Extra tillbehör och reservdelar" sid.86
- "Skärmstorlek och ungefärligt projiceringsavstånd" sid.87
- "Bildskärmsupplösningar som stöds" sid.89
- "Projektorsspecifikationer" sid.90
- "Externa Dimensioner" sid.91
- "Lista med säkerhetssymboler och -instruktioner" sid.92
- "Säkerhetsinformation om laser" sid.94
- "Ordlista" sid.96
- "Notera" sid.97

# Extra tillbehör och reservdelar

Följande extra tillbehör och reservdelar finns tillgängliga. Köp dessa produkter vid behov.

Följande lista med tillbehör och reservdelar är aktuell från och med augusti 2020.

Information om tillbehör kan ändras utan föregående meddelande och kan variera beroende på inköpsland.

#### ➡ Relaterade länkar

- "Fästanordningar" sid.86
- "Förbrukningsartiklar" sid.86

### Fästanordningar

#### Väggfäste ELPMB65

Används för att montera projektorn på VESA-kompatibel fästanordning eller ett trefotsstativ.

#### Säkerhetsvajerset ELPWR01

Använd vid anslutning av projektorn till installationsmonteringen för att förhindra att projektorn faller ned.

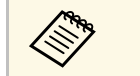

Experthjälp krävs för att fästa projektorn i taket. Kontakta Epson för hjälp.

#### ➡ Relaterade länkar

• "Används för att montera projektorn på en VESA-kompatibel fästanordning eller ett trefotsstativ" sid.18

# Förbrukningsartiklar

**Luftfilter ELPAF61** Används vid byte av luftfilter.

#### ➡ Relaterade länkar

• "Byta luftfiltret" sid.69

Kontrollera denna tabell för att fastställa hur långt bort du bör placera projektorn från skärmen baserat på storleken av den projicerade bilden.

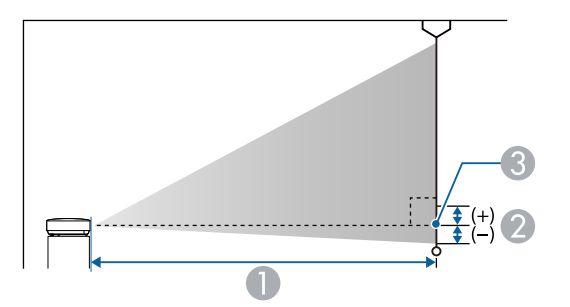

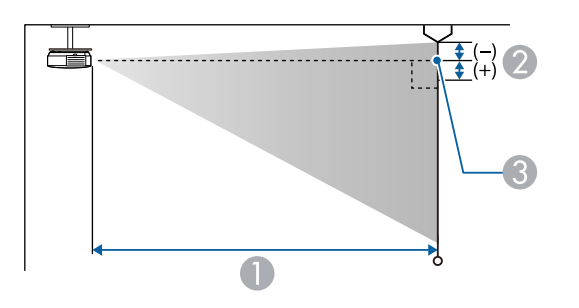

| Skärmstorlek 16:9 |                  | 0   | 2 |
|-------------------|------------------|-----|---|
| 80"               | $177 \times 100$ | 179 | 0 |
| 90"               | 199 × 112        | 202 | 0 |
| 100"              | 221 × 125        | 224 | 0 |
| 120"              | 266 × 149        | 270 | 0 |
| 150"              | 332 × 187        | 338 | 0 |

| Skärmst | orlek 16:10      | 0   | 2 |
|---------|------------------|-----|---|
| 30"     | $65 \times 40$   | 70  | 0 |
| 40"     | $86 \times 54$   | 95  | 0 |
| 50"     | $108 \times 67$  | 120 | 0 |
| 60"     | 129 × 81         | 144 | 0 |
| 70"     | 151 × 94         | 169 | 0 |
| 80"     | $172 \times 108$ | 194 | 0 |
| 90"     | $194 \times 121$ | 218 | 0 |
| 100"    | $215 \times 135$ | 243 | 0 |
| 120"    | 258 × 162        | 292 | 0 |
| 130"    | 280 × 175        | 317 | 0 |
| 140"    | 302 × 188        | 341 | 0 |

| Skärn | nstorlek 4:3     | 0   | 2 |
|-------|------------------|-----|---|
| 30"   | 61 × 46          | 80  | 0 |
| 40"   | 81 × 61          | 108 | 0 |
| 50"   | $102 \times 76$  | 136 | 0 |
| 60"   | 122 × 91         | 164 | 0 |
| 70"   | $142 \times 107$ | 192 | 0 |
| 80"   | 163 × 122        | 220 | 0 |
| 90"   | 183 × 137        | 247 | 0 |

- Projektionsavstånd (cm)
- 2 Avstånd från linsens mittpunkt till skärmens botten (eller toppen av skärmen, om projektorn är monterad i ett tak) i cm
- 3 Linsens mittpunkt

| Skärmst | orlek 16:9 | 0   | 2 |
|---------|------------|-----|---|
| 30"     | 66 × 37    | 65  | 0 |
| 40"     | 89 × 50    | 88  | 0 |
| 50"     | 111 × 62   | 110 | 0 |
| 60"     | 133 × 75   | 133 | 0 |
| 70"     | 155 × 87   | 156 | 0 |

# Skärmstorlek och ungefärligt projiceringsavstånd

| Skärms | torlek 4:3       | 0   | 2 |
|--------|------------------|-----|---|
| 100"   | 203 × 152        | 275 | 0 |
| 120"   | $244 \times 183$ | 331 | 0 |

Listan här visar kompatibla uppdateringshastigheter och upplösningar för varje kompatibelt videovisningsformat.

#### HDMI-port ingångssignaler

| Signal              | Uppdateringsfrekvens<br>(Hz)      | Upplösning<br>(punkter) | Färgområde        |
|---------------------|-----------------------------------|-------------------------|-------------------|
| VGA                 | 60                                | $640 \times 480$        | RGB*              |
| SDTV<br>(480i/480p) | 59,94                             | 720 × 480               | 4:2:2/4:4:4/RGB   |
| SDTV<br>(576i/576p) | 50                                | 720 × 576               | 4:2:2/4:4:4/RGB   |
| HDTV (720p)         | 50/59,94/60                       | $1280 \times 720$       | 4:2:2/4:4:4/RGB   |
| HDTV (1080i)        | 50/59,94/60                       | $1920 \times 1080$      | 4:2:2/4:4:4/RGB   |
| HDTV (1080p)        | 23,98/24/29,97/30/50/5<br>9,94/60 | 1920 × 1080             | 4:2:2/4:4:4/RGB   |
| 4K (3840 ×          | 23,98/24/25/29,97/30              | 3840 × 2160             | 4:2:2/4:4:4*/RGB* |
| 2160)               | 50/59,94/60                       |                         | 4:2:0*            |
| 4K (4096 ×          | 23,98/24/25/29,97/30              | 4096 × 2160             | 4:2:2/4:4:4*/RGB* |
| 2160)               | 50/59,94/60                       |                         | 4:2:0*            |

\* Har endast stöd för 8 bitar.

Följande signaler har stöd för HDR10 och HLG.

| Signal                 | Uppdateringsfrekvens<br>(Hz)      | Upplösning<br>(punkter) | Färgområde**    |
|------------------------|-----------------------------------|-------------------------|-----------------|
| 1080p<br>(1920 × 1080) | 23,98/24/29,97/30/50/5<br>9,94/60 | 1920 × 1080             | 4:2:2/4:4:4/RGB |
| 4K (3840 × 2160)       | 23,98/24/25/29,97/30              | 3840 × 2160             | 4:2:2           |
| 4K (4096 × 2160)       | 23,98/24/25/29,97/30              | 4096 × 2160             | 4:2:2           |

\* Har endast stöd för 10 och 12 bitar.

| Produktnamn                   | EF-12                                                                                      |  |
|-------------------------------|--------------------------------------------------------------------------------------------|--|
| Mått                          | 175 (B) × 128 (H) × 175 (D) mm (ej inkluderat den upphöjda delen)                          |  |
| LCD panelstorlek              | 0,62"                                                                                      |  |
| Visningsmetod                 | TFT aktiv matris i polysilikon                                                             |  |
| Upplösning                    | 2 073 600 bildpunkter                                                                      |  |
|                               | Full HD (1 920 (B) x 1 080 (H) punkter) x 3                                                |  |
| Fokusjustering                | Automatiskt                                                                                |  |
| Ljuskälla                     | Laserdiod                                                                                  |  |
| Ljuskällans uteffekt          | Upp till 22,5 W                                                                            |  |
| Våglängd                      | 449 till 461 nm                                                                            |  |
| Ljuskällans livslängd *       | Upp till ca 20 000 timmar                                                                  |  |
| Max. ljudutgång               | 5 W × 2                                                                                    |  |
| Högtalare                     | 2 (Stereo)                                                                                 |  |
| Strömförsörjning              | 24V DC 4,1A                                                                                |  |
| Strömförbrukning vid<br>drift | 102 W                                                                                      |  |
| Strömförbrukning i            | Kommunikation på: 2,0 W                                                                    |  |
| vänteläge                     | Kommunikation av: 0,5 W                                                                    |  |
| Driftshöjd                    | Höjd över havet 0 till 3 000 m                                                             |  |
| Driftstemperatur              | Höjd mellan 0 och 2 286 m: 5 till +35 °C (ingen kondens)                                   |  |
|                               | Höjd mellan 2 287 och 3 000 m: 5 till +30°C<br>(luftfuktighet 20 till 80 %, ingen kondens) |  |
| Förvaringstemperatur          | -10 till +60°C (luftfuktighet 10 till 90 %, ingen kondens)                                 |  |
| Vikt                          | Ca. 2,1 kg                                                                                 |  |

\* Ungefärlig tid tills ljuskällans ljusstyrka minskar till hälften av dess ursprungliga värde. (Förutsatt att projektorn används i en atmosfär där förekomsten av luftburna partiklar är mindre än 0,04 till 0,2mg/m3. Den uppskattade tiden varierar beroende på projektoranvändning och driftförhållanden.) Apparaten skall anslutas till jordat uttag.

#### ➡ Relaterade länkar

- "AC-adapterspecifikationer" sid.90
- "Specifikation för kontakter" sid.90

# AC-adapterspecifikationer

| Tillverkare | EPSON                          |
|-------------|--------------------------------|
| Modell      | AD10370LF                      |
| Ineffekt    | 100-240V AC ±10% 50/60Hz 1,75A |
| Uteffekt    | 24,0V DC 5,0A 120,0W           |

# Specifikation för kontakter

| Audio Out-port   | 1 | Stereo ministiftkontakt |
|------------------|---|-------------------------|
| HDMI1-port       | 1 | HDMI                    |
| HDMI2 (ARC)-port | 1 | HDMI                    |
| USB-A-port       | 1 | USB-kontakt (typ A)     |
| Service-port     | 1 | USB-kontakt (mini-B)    |

# Externa Dimensioner

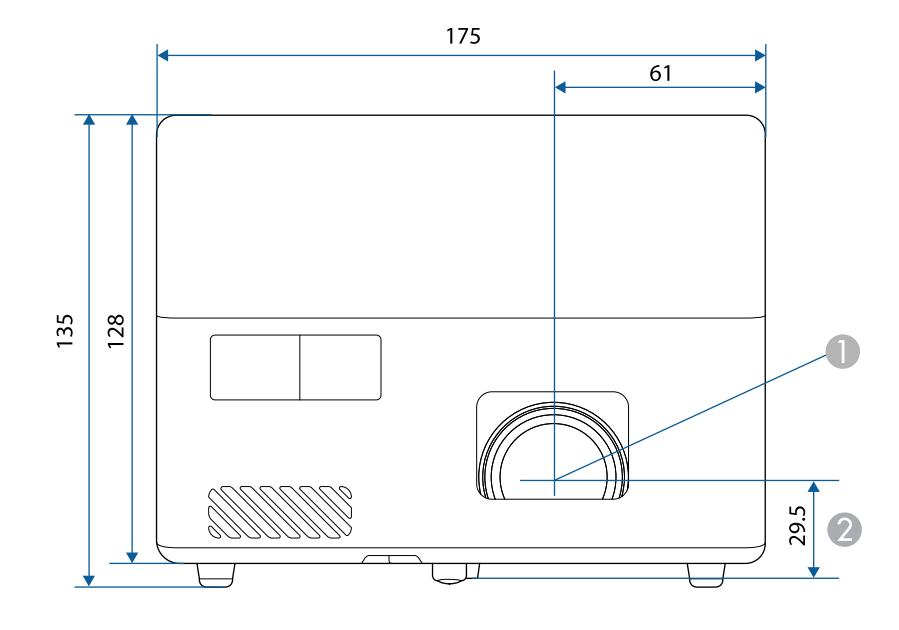

Linsens mittpunkt

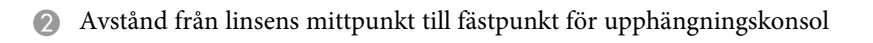

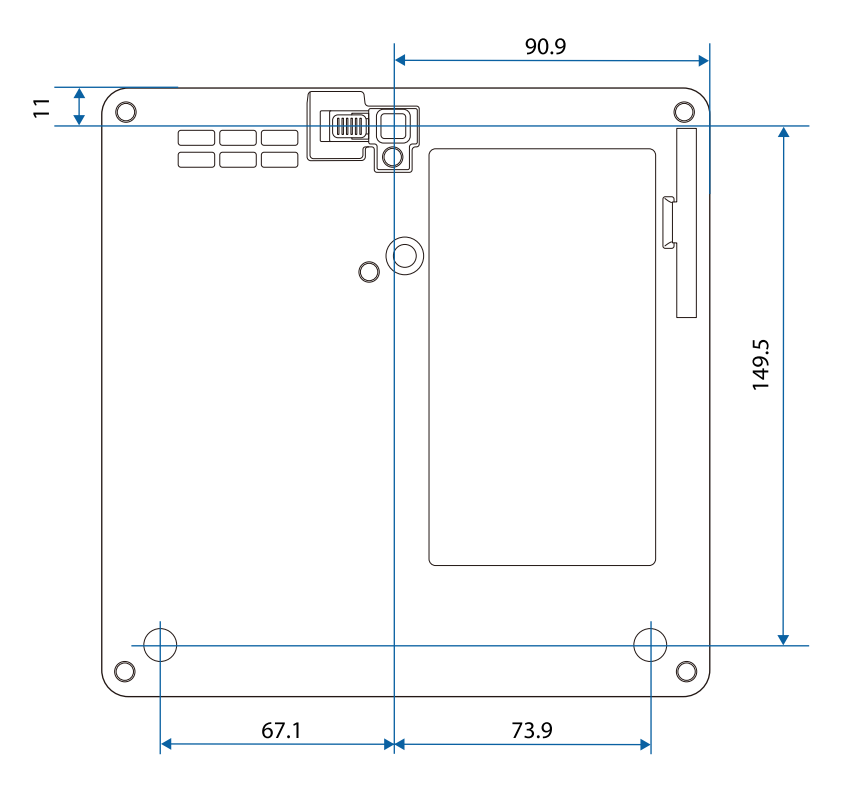

Måttenheten i dessa illustrationer visas i mm.

Följande tabell visar betydelsen av säkerhetssymbolerna på utrustningen.

| Nr. | Symbol                                                                                                    | Godkända<br>standarder                | Beskrivning                                                                                                    |
|-----|----------------------------------------------------------------------------------------------------|---------------------------------------|----------------------------------------------------------------------------------------------------|
| 0   |                                                                                                    | IEC60417<br>Nr. 5007                  | ON (ström)<br>Indikerar anslutning till elnätet.                                                                                                   |
| 2   | Ο                                                                                                    | IEC60417<br>Nr. 5008                  | "OFF" (ström)<br>Indikerar bortkopplat elnät.                                                                                                    |
| 3   | Ċ                                                                                                    | IEC60417<br>Nr. 5009                  | Väntläge<br>Identifierar brytaren eller brytarläget<br>med vilken del av utrustningen som är<br>påslagen för att ställa den i vänteläge.           |
| 4   | $\triangle$                                                                                                    | ISO7000<br>Nr. 0434B,<br>IEC3864-B3.1 | Försiktighet<br>Identifierar allmän försiktighet när<br>produkten används.                                                                         |
| 5   |                                                                                                    | IEC60417<br>Nr. 5041                  | Försiktighet, varm yta<br>Indikerar att det märkta objektet kan<br>vara varmt och bör inte vidröras utan<br>försiktighet.                          |
| 6   | Â                                                                                                    | IEC60417<br>Nr. 6042<br>ISO3864-B3.6  | Försiktighet, risk för elektriska stötar<br>Identifierar utrustning som har risk<br>för elektriska stötar.                                         |
| 7   |                                                                                                    | IEC60417<br>Nr. 5957                  | Endast för användning inomhus<br>Identifierar elektriskt utrustning<br>huvudsakligen utformad för<br>användning inomhus.                           |
| 8   | ◈∙�                                                                                                    | IEC60417<br>Nr. 5926                  | Likströmskontaktens polaritet<br>Identifierar de positiva och negativa<br>kontakterna (polariteten) på<br>utrustning till vilken likström ansluts. |
| 9   | $\bigcirc \textcircled{\bullet} \textcircled{\bullet} \textcircled{\bullet} \textcircled{\bullet} \textcircled{\bullet} \textcircled{\bullet} \textcircled{\bullet} \textcircled{\bullet}$ | _                                     | Samma som nr 8.                                                                                                    |

| Nr. | Symbol       | Godkända<br>standarder | Beskrivning                                                                                                    |
|-----|--------------|------------------------|----------------------------------------------------------------------------------------------------|
| 0   | 4            | IEC60417<br>Nr. 5001B  | Batteri, allmänt<br>På batteridriven utrustning.<br>Identifierar till exempel batterifackets<br>lucka eller anslutningarna.                                                       |
| •   | (+           | IEC60417<br>Nr. 5002   | Batteriplacering<br>Identifierar själva batterihållaren och<br>identifierar batteriernas placering inne<br>i hållaren.                                                            |
| 12  | <b>(</b> + − | _                      | Samma som Nr- 11.                                                                                                    |
| (3  |              | IEC60417<br>Nr. 5019   | Skyddsjord<br>Identifierar terminalen som är avsedd<br>för anslutning till en extern ledare för<br>skydd mot elektriska stötar i händelse<br>av fel eller skyddsjordens terminal. |
| (2) |              | IEC60417<br>Nr. 5017   | Jord<br>Identifierar en jordterminal i fall där<br>symbol nr. 13 inte krävs uttryckligen.                                                                                         |
| 6   | $\langle$    | IEC60417<br>Nr. 5032   | Växelström<br>Indikerar på märkplåten att<br>utrustningen är endast lämplig för<br>växelström och för att identifiera<br>terminalerna.                                            |
| 6   |              | IEC60417<br>Nr. 5031   | Likström<br>Indikerar på märkplåten att<br>utrustningen är endast lämplig för<br>likström och för att identifiera<br>terminalerna.                                                |
|     |              | IEC60417<br>Nr. 5172   | Klass II-utrustning<br>Identifierar utrustning som uppfyller<br>säkerhetskraven för Klass II-<br>utrustning enligt IEC 61140.                                                     |

| Nr. | Symbol                | Godkända<br>standarder          | Beskrivning                                                                                                    |
|-----|-----------------------|---------------------------------|----------------------------------------------------------------------------------------------------|
| 18  | $\bigcirc$            | ISO 3864                        | Allmänt förbud<br>Identifierar åtgärder som är förbjudna.                                                             |
| 9   |                       | ISO 3864                        | Förbud att vidröra<br>Indikerar att en olycka kan inträffa om<br>en viss del av utrustningen vidrörs.                 |
| 20  | <b>∢-</b> ו≩ <b>⊂</b> | _                               | Titta aldrig direkt in i<br>projektorobjektivet när lampan är<br>tänd.                                                |
| 2   | N = N                 | —                               | Indikerar det märkta objektet att inget<br>får placeras på projektorn.                                                |
| 2   |                       | ISO3864<br>IEC60825-1           | Försiktighet, laserstrålning<br>Indikerar att utrustningen har en del<br>med laserstrålning.                          |
| 3   |                       | ISO 3864                        | Förbud att demontera<br>Indikerar risk för skada, såsom<br>elektriska stötar om utrustningen<br>demonteras.           |
| 24  | Ü                     | IEC60417<br>Nr. 5266            | Standby, delvis standby<br>Indikerar att en del av utrustningen är<br>redo.                                           |
| 25  |                       | ISO3864<br>IEC60417<br>Nr. 5057 | Varning! Rörliga delar<br>Indikerar att du måste hålla dig borta<br>från de rörliga delarna enligt<br>skyddsnormerna. |
| 26  |                       | IEC60417<br>Nr. 6056            | Försiktighet (rörliga fläktblad)<br>Att hålla avstånd från rörliga fläktblad<br>är en säkerhetsåtgärd.                |
| 27  | AT A                  | IEC60417<br>Nr. 6043            | Försiktighet (vassa kanter)<br>För att påvisa att vassa kanter inte ska<br>vidröras.                                  |

| Nr. | Symbol       | Godkända<br>standarder          | Beskrivning                                                                                                    |
|-----|--------------|---------------------------------|----------------------------------------------------------------------------------------------------|
| 28  |              | _                               | För att indikera att det är förbjudet att<br>titta ner i linsen under projicering.                                                                             |
| Ø   | *            | ISO7010<br>Nr. W027<br>ISO 3864 | Varning, optisk strålning (t.ex. UV,<br>synlig strålning, IR)<br>Var försiktig i närheten av optisk<br>strålning så att du undviker skador på<br>ögon och hud. |
| 30  | $\mathbf{X}$ | IEC60417<br>Nr. 5109            | Får ej användas i bostadsområden.<br>Att identifiera elektrisk utrustning<br>som inte är lämplig för ett<br>bostadsområde.                                     |

# Säkerhetsinformation om laser

Denna projektor är en klass 1 laserprodukt som uppfyller internationella standarden IEC/EN60825-1:2014 för lasrar.

Insida

Följ dessa säkerhetsanvisningar när du använder projektorn.

# **A** Varning

- Öppna inte projektorhöljet. Projektorn har en kraftfull laser.
- Det är möjligt att farlig optisk strålning utstrålar från denna produkt. Titta inte på ljuskällan när den är i drift. Det kan resultera i ögonskador.

### A Försiktighet

Montera inte isär projektorn vid kassering. Kassera enligt dina lokala eller nationella lagar och förordningar.

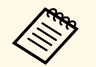

Projektorn använder en laser som ljuskälla. Lasern har följande egenskaper.

- Ljuskällans ljusstyrka kan minskas beroende på omgivning. Ljusstyrkan minskas ordentligt när temperaturen blir för hög.
- Ljuskällans ljusstyrka minskas ju längre den används. Du kan ändra förhållandet mellan användningstid och minskning av ljusstyrkan i Inställning för ljusstyrka.

#### ➡ Relaterade länkar

• "Laservarningsetiketter" sid.94

### Laservarningsetiketter

Laservarningsetiketter är fästa på projektorn.

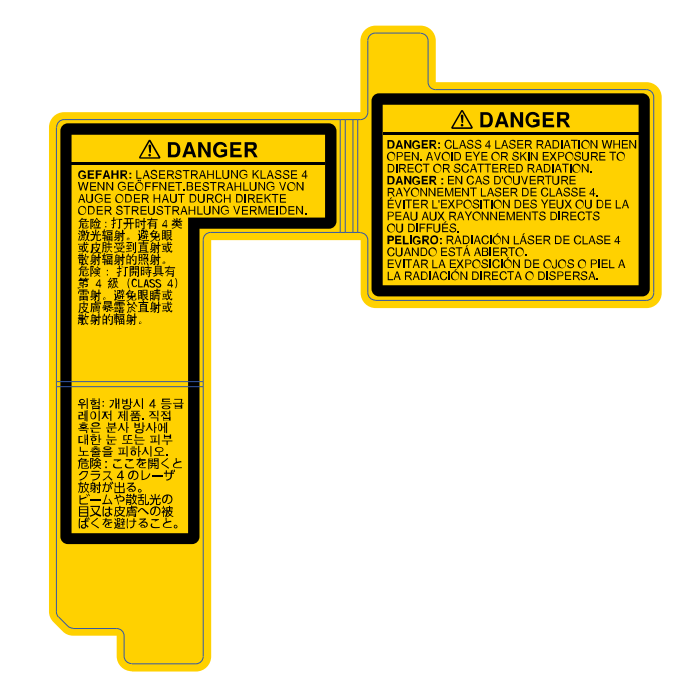

### Sida

Som med alla ljuskällor, titta inte in i strålen, RG2 IEC/EN 62471-5:2015.

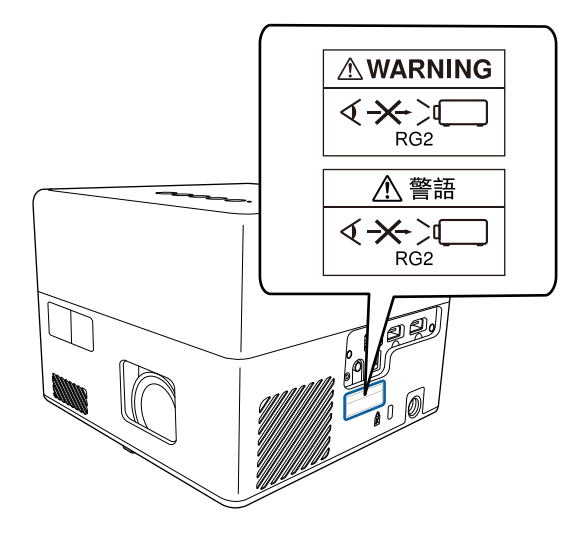

I detta avsnitt förklaras svåra termer som inte förklaras i texten i denna handbok. Mer information hittar du i andra publikationer som finns i handeln.

| Bredd-           | Förhållandet mellan en bilds längd och höjd.                                                                                                    |
|------------------|----------------------------------------------------------------------------------------------------|
| /höjdförhållande | Skärmar med ett horisontellt:vertikalt förhållande på 16:9 som t.ex. HDTV-skärmar är kända som bredbildsskärmar.                                                                                                    |
|                  | SDTV och vanliga datorskärmar har ett bredd-/höjdförhållande på 4:3.                                                                                                    |
| Kontrast         | Den relativa ljusstyrkan i ljusa och mörka partier i en bild kan<br>ökas eller minskas så att text och bilder blir klarare eller<br>mjukare. Justering av denna egenskap för en bild kallas<br>kontrastjustering.             |
| Full HD          | En skärmstorleksstandard med en upplösning på 1 920<br>(horisontella) × 1 080 (vertikala) punkter.                                                                                                    |
| HDCP             | HDCP är en förkortning av High-bandwidth Digital Content<br>Protection.                                                                                                    |
|                  | Det används för att förhindra illegal kopiering och skydda<br>upphovsrätt genom att kryptera digitala signaler som sänds via<br>DVI- och HDMI-portarna.                                                                       |
|                  | Eftersom HDMI-ingången på projektorn har stöd för HDCP<br>kan du projicera digitala bilder som skyddas av HDCP-<br>tekniken.                                                                                                  |
|                  | Den kan dock hända att projektorn inte kan projicera bilder<br>som skyddas med uppdaterade eller reviderade versioner av<br>HDCP-kryptering.                                                                                  |
| HDMI             | En förkortning för High Definition Multimedia Interface.<br>HDMI <sup>°</sup> är en standard för digital hemelektronik och datorer.<br>Det är en standard för digital sändning av HD-bilder och<br>flerkanaliga ljudsignaler. |
|                  | Eftersom den digitala signalen inte komprimeras kan den<br>sändas med högsta möjliga kvalitet. Det finns även en<br>krypteringsfunktion för den digitala signalen.                                                            |
| HDTV             | En förkortning av High-Definition Television, vilket avser<br>högdefinitionssystem som uppfyller följande krav:                                                                                                    |
|                  | <ul> <li>Vertikal upplösning på 720p eller 1 080i eller större (p =<br/>Progressiv, i = Sammanflätad)</li> </ul>                                                                                                    |
|                  | Skärm bredd-/höjdförhållande 16:9                                                                                                    |

| Hopparning                                                                                                | Registrera enheter i förväg när du ansluter till Bluetooth-<br>enheter för att säkerställa att kommunikationen fungerar.                                     |
|----------------------------------------------------------------------------------------------------|----------------------------------------------------------------------------------------------------|
| Uppdateringsfrekv Elementet för ljusspridning på en skärm visar samma och färg under en extremt kort tid. |                                                                                                    |
|                                                                                                    | Bilden måste därför skannas in flera gånger per sekund så att<br>elementet för ljusspridning hela tiden uppdateras.                                          |
|                                                                                                    | Antal uppdateringsåtgärder per sekund kallas<br>uppdateringsfrekvens och uttrycks i hertz (Hz).                                                              |
| SDTV                                                                                                    | En förkortning av Standard Definition Television, vilket avser<br>TV-system av standardtyp som inte uppfyller kraven för HDTV<br>High-Definition Television. |
| VGA                                                                                                    | En skärmstorleksstandard med en upplösning på 640<br>(horisontella) × 480 (vertikala) punkter.                                                               |
| WXGA                                                                                                    | En skärmstorleksstandard med en upplösning på 1 280<br>(horisontella) x 800 (vertikala) punkter.                                                             |

Se dessa avsnitt för viktig information om din projektor.

#### ➡ Relaterade länkar

- "Indication of the manufacturer and the importer in accordance with requirements of EU directive" sid.97
- "Begränsningar vid användning" sid.97
- "Varumärken" sid.97
- "Upphovsrättsmeddelande" sid.98
- "Tillägg till upphovsrätten" sid.98

# Indication of the manufacturer and the importer in accordance with requirements of EU directive

Manufacturer: SEIKO EPSON CORPORATION

Address: 3-5, Owa 3-chome, Suwa-shi, Nagano-ken 392-8502 Japan

Telephone: 81-266-52-3131

http://www.epson.com/

Importer: EPSON EUROPE B.V.

Address: Atlas Arena, Asia Building, Hoogoorddreef 5,1101 BA Amsterdam Zuidoost

The Netherlands

Telephone: 31-20-314-5000

http://www.epson.eu/

### Begränsningar vid användning

När produkten används inom tillämpningar där hög tillförlitlighet/säkerhet krävs, t.ex. inom flygindustrin, vid järnvägar, till sjöss, för fordon, med katastrofförebyggande enheter, säkerhetsanordningar, funktions-/precisionsenheter, bör du endast använda produkten efter att ha övervägt att inkludera haverisäkrade anordningar och redundans i utformningen som bevarar säkerheten och det totala systemets tillförlitlighet. Eftersom produkten inte är avsedd att användas i tillämpningar som kräver extremt hög tillförlitlighet/säkerhet, t.ex. flygutrustningar, viktiga

kommunikationsutrustningar, styrutrustningar för kärnkraft eller medicinska utrustningar, bör du avgöra om produkten är lämplig efter en fullständig utvärdering.

# Varumärken

EPSON är ett registrerat varumärke, EXCEED YOUR VISION och tillhörande logotyper är registrerade varumärken som tillhör Seiko Epson Corporation.

Mac, Mac OS, OS X och macOS är varumärken som tillhör Apple Inc.

Microsoft, Windows och Windows-logotypen är varumärken eller registrerade varumärken som tillhör Microsoft Corporation i USA och/eller andra länder.

Google, Google Play, YouTube och Android TV är varumärken som tillhör Google LLC.

Tillverkad på licens från Dolby Laboratories. Dolby, Dolby Audio och bilden med dubbla D är varumärken som tillhör Dolby Laboratories.

HDMI, HDMI-logotypen och High-Definition Multimedia Interface är varumärken eller registrerade varumärken som tillhör HDMI Licensing Administrator, Inc.

Wi-Fi<sup>®</sup> är ett varumärke som tillhör Wi-Fi Alliance.

Ordmärket Bluetooth<sup>\*</sup> och logotyper är registrerade varumärken som tillhör Bluetooth SIG, Inc., och när de används av Seiko Epson Corporation sker det alltid på licens. Övriga varumärken och varunamn tillhör sina respektive ägare.

Adobe och Adobe Reader är antingen registrerade varumärken eller varumärken som tillhör Adobe Systems Incorporated i USA och/eller andra länder.

Övriga produktnamn som nämns i dokumentet används endast för identifiering och kan vara varumärken som tillhör respektive ägare. Epson åtar sig inga och alla rättigheter för de varumärken.

### Upphovsrättsmeddelande

Med ensamrätt. Detta dokument får inte kopieras, sparas i ett datoriserat system eller på något annat sätt överföras (elektroniskt, mekaniskt, kopieras, spelas in eller övrigt) utan skriftligt medgivande från Seiko Epson Corporation. Inget patentansvar finns avseende användning av information som finns häri. Inte heller ansvar för skador som kan uppstå om informationen som finns häri används.

Varken Seiko Epson Corporation eller företagets dotterbolag är ansvariga gentemot köparen av denna produkt eller tredje part för de skador, förluster, kostnader eller utgifter som köparen eller tredje part kan åsamkas på grund av: olycka, felanvändning av denna produkt eller obehöriga ändringar, reparationer eller justeringar på denna produkt eller (utom USA) om dessa drift- och underhållsinstruktioner från Seiko Epson Corporation inte följs.

Seiko Epson Corporation ansvarar inte för de skador eller problem som kan uppstå om andra alternativ eller förbrukningsvaror används, än de som utsetts som originalprodukter från Epson eller som godkänts av Seiko Epson Corporation.

Innehållet i den här handboken kan ändras utan föregående meddelande.

Bilderna i den här handboken och själva projektorn kan vara olika.

### Tillägg till upphovsrätten

Denna information kan ändras utan föregående meddelande.

© 2020 Seiko Epson Corporation

2020.12 414042801SV